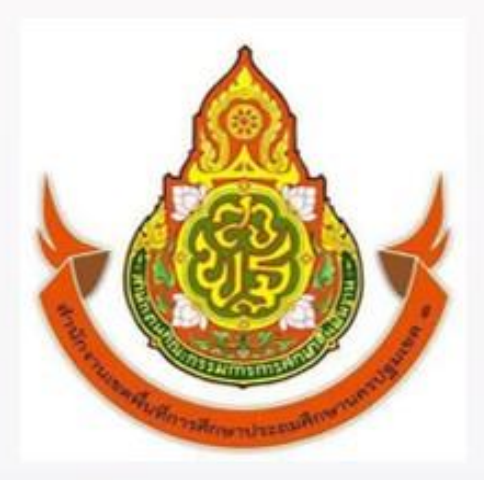

# คู่มือปฏิบัติงาน

# ติดตาม ประเมิน และรายงานผล

## นางอัฐพร วิทยาเจริญ

## กลุ่มนโยบายและแผน

สำนักงานเขตพื้นที่การศึกษาประถมศึกษา นครปฐม เขต 1

สำนักงานคณะกรรมการการศึกษาขั้นพื้นฐาน

คู่มือการปฏิบัติงานติดตาม ประเมินผล และรายงานผล ฉบับนี้มีรายละเอียดของกระบวนงานและคู่มือ ขั้นตอนการปฏิบัติงานของงานติดตาม ประเมินผลและรายงานผล ซึ่งสอดคล้องกับภารกิจตามประกาศกระทรวงศึกษาธิการ ข้อ ง) เรื่อง ตรวจสอบ ติดตาม ประเมิน และรายงานผลการใช้จ่ายงบประมาณและผลการปฏิบัติตามนโยบายและแผน ซึ่ง งานติดตาม ประเมินผลและรายงานผล เป็นงานหนึ่งจาก 6 งานตามภารกิจของกลุ่มนโยบายและแผน สำนักงานเขตพื้นที่ การศึกษาประถมศึกษานครปฐมเขต 1 ที่เป็นหน่วยงานที่ส่งเสริม สนับสนุนและประสานงาน ในเชิงนโยบายให้สถานศึกษา จัดการศึกษาเป็นไปตามนโยบายและมาตรฐานการศึกษา มุ่งเน้นผลสัมฤทธิ์ของงาน เพื่อประโยชน์สุขของประชาชน เกิดความคุ้มค่าในเชิงภารกิจแห่งรัฐ ใช้ระบบงบประมาณแบบมุ่งเน้นผลงานตามยุทธศาสตร์ โดยเน้นความโปร่งใส ทันสมัย ความรับผิดชอบที่ตรวจสอบได้ และเกิดประสิทธิภาพและประสิทธิผล ยึดหลักการมีส่วนร่วม การบริหารที่สนับสนุน ที่ใช้โรงเรียนเป็นฐาน (School – Based Management) โดยมีกระบวนการวางแผน การดำเนินการตามแผน การกำกับ ติดตามผล อย่างเป็นระบบ

ขอขอบคุณผู้มีส่วนเกี่ยวข้องทุกท่านในการจัดทำคู่มือการปฏิบัติงานฉบับนี้ และหวังเป็นอย่างยิ่งว่าจะเป็น แนวทางการปฏิบัติงานติดตาม ประเมินผล และรายงานผลต่อไป

> กลุ่มนโยบายและแผน สำนักงานเขตพื้นที่การศึกษาประถมศึกษานครปฐม เขต ๑

## สารบัญ

| ความเป็นมาและความสำคัญ๑                                                                                                    |
|----------------------------------------------------------------------------------------------------|
| วัตถุประสงค์๑                                                                                                    |
| ประโยชน์ที่คาดว่าจะได้รับ๑                                                                                                    |
| ขอบเขตของคู่มือ๑                                                                                                    |
| บทบาทหน้าที่ความรับผิดชอบ๒                                                                                                    |
| ขั้นตอนการปฏิบัติงาน                                                                                                    |
| ขั้นตอนการเข้าสู่ระบบการติดตามและประเมินผล๕                                                                                                    |
| การติดตาม ประเมินผล และรายงานผล ระดับ สำนักงานเขตพื้นที่การศึกษาประถมศึกษานครปฐม เขต ๑๗                                                                                                    |
| ภาคผนวก                                                                                                    |
| คู่มือขั้นตอนการดำเนินงาน งานติดตาม ประเมินผล และรายงานผลการดำเนินงานตามนโยบายและกลยุทธ์๑๐                                                                                                    |
| คำสั่งสำนักงานเขตพื้นที่การศึกษาประถมศึกษานครปฐมเขต ๑ เรื่อง แต่งตั้งคณะทำงานผู้กำกับตัวชี้วัดและ๓๐<br>ผู้รับผิดชอบตัวชี้วัดตามแผนปฏิบัติราชการของ สพฐ. ประจำปีงบประมาณ พ.ศ.๒๕๖๓ ในระดับ สพป.นครปฐมเขต ๑ |
| รายละเอียดตัวชี้วัดตามแผนปฏิบัติราชการ สพฐ. ของ สพป.นครปฐมเขต ๑                                                                                                    |

## ความเป็นมาและความสำคัญ

การติดตาม ประเมินผล การบริหารจัดการศึกษาขั้นพื้นฐาน เป็นกระบวนการหนึ่งที่สำคัญในการบริหารงาน เพื่อกำกับ ติดตาม ตรวจสอบการดำเนินงานการจัดการศึกษาขั้นพื้นฐานให้มีประสิทธิภาพ บรรลุเป้าประสงค์ที่กำหนด ในปีงบประมาณ พ.ศ. ๒๕๖๒ สำนักงานคณะกรรมการการศึกษาขั้นพื้นฐาน โดยสำนักติดตามและประเมินผล การจัดการศึกษาขั้นพื้นฐานและสำนักต่างๆ ในส่วนกลาง ได้ร่วมกันจัดทำแบบติดตาม ประเมินผลการบริหารจัดการศึกษา ขั้นพื้นฐานของสำนักงานเขตพื้นที่การศึกษาตามตัวชี้วัดแผนปฏิบัติราชการ ประจำปีงบประมาณ พ.ศ. ๒๕๖๒ ของ สำนักงานคณะกรรมการการศึกษาขั้นพื้นฐาน เพื่อติดตาม ประเมินผลการบริหารจัดการศึกษาขั้นพื้นฐานของสำนักงาน เขตพื้นที่การศึกษาประถมศึกษา จำนวน ๑๘๓ เขต และสำนักงานเขตพื้นที่การศึกษามัธยมศึกษา จำนวน ๔๒ เขต รวม ๒๒๕ เขต สำหรับแบบติดตาม ประเมินผลการบริหารจัดการศึกษาขั้นพื้นฐาน ประจำปีงบประมาณ พ.ศ. ๒๕๖๓ ฉบับนี้ ประกอบด้วย ๑. เนื้อหาสาระการติดตาม ประเมินผล การบริหารจัดการศึกษาขั้นพื้นฐาน ๒. การดำเนินงานติดตาม ประเมินผล การบริหารจัดการศึกษาขั้นพื้นฐาน ประจำปีงบประมาณ พ.ศ. ๒๕๖๓

## วัตถุประสงค์

เพื่อสร้างความเข้าใจ และใช้เป็นคู่มือในการรายงานผลการติดตามฯ ให้กับข้าราชการในสำนักงาน ได้ใช้ปฏิบัติงาน เพื่อให้เกิดประสิทธิภาพในการรายงานดังกล่าว

## ประโยชน์ที่คาดว่าจะได้รับ

เพื่อให้ข้าราชการในสำนักงานเขตพื้นที่การศึกษาประถมศึกษานครปฐม เขต ๑ ได้เกิดความเข้าใจและ ใช้เป็นคู่มือในการรายงานผลการติดตาม ประเมินผลการจัดการศึกษาของสำนักงานเขตพื้นที่การศึกษา ได้อย่างถูกต้อง ตามแนวทางการบริหารจัดการและประเมินตนเองเพื่อพัฒนาคุณภาพการศึกษาสู่เป้าหมายต่อไป

### ขอบเขตของคู่มือ

สพฐ. ได้แจ้งการดำเนินโครงการติดตามเพื่อพัฒนาการจัดการศึกษาขั้นพื้นฐานของสำนักงานเขตพื้นที่ การศึกษา ประจำปีงบประมาณ พ.ศ. ๒๕๖๓ โดยจัดทำแบบติดตาม ประเมินผลการบริหารและการจัดการศึกษาขั้นพื้นฐาน ของ สพท. ประจำปีงบประมาณ พ.ศ. ๒๕๖๓ โดยในคู่มือการติดตามฯ ในปีงบประมาณ พ.ศ. ๒๕๖๓ ได้ดำเนินการเป็น ๒ ส่วน ดังนี้

๑. การติดตาม ประเมินผลการบริหารและการจัดการศึกษาขั้นพื้นฐานของ สพท. ตามตัวชี้วัดแผนปฏิบัติ ราชการของ สพฐ. ประจำปีงบประมาณ พ.ศ. ๒๕๖๓ ผู้รับผิดชอบ ได้แก่ กลุ่มนโยบายและแผน

 ๒. การติดตาม ประเมินผลการบริหารและการจัดการศึกษาขั้นพื้นฐานของ สพท. ตามมาตรฐานสำนักงาน เขตพื้นที่การศึกษา ผู้รับผิดชอบ ได้แก่ กลุ่มอำนวยการ คู่มือฉบับนี้จะเป็นการติดตาม ประเมินผลการบริหารและการจัดการศึกษาขั้นพื้นฐานของ สพท. ตามตัวซี้วัด แผนปฏิบัติราชการของ สพฐ. ประจำปีงบประมาณ พ.ศ. ๒๕๖๓ ใช้ตัวชี้วัดตามแผนปฏิบัติราชการสำนักงานคณะกรรมการ การศึกษาขั้นพื้นฐาน สำนักงานเขตพื้นที่การศึกษาประถมศึกษานครปฐม เขต ๑ พ.ศ. ๒๕๖๓ เป็นกรอบในการติดตาม ประเมินผล ซึ่งประกอบด้วย ๖ นโยบาย รวม ๔๖ ตัวชี้วัด ดังนี้

นโยบายที่ ๑ ด้านการจัดการศึกษาเพื่อความมั่นคงของมนุษย์และของชาติ จำนวน ๗ ตัวชี้วัด

นโยบายที่๒ ด้านการจัดการศึกษาเพื่อเพิ่มความสามารถในการแข่งขันของประเทศ จำนวน ๓ ตัวชี้วัด

นโยบายที่๓ ด้านการพัฒนาและสร้างเสริมศักยภาพของทรัพยากรมนุษย์ จำนวน ๗ ตัวชี้วัด

นโยบายที่ ๔ การสร้างโอกาสในการเข้าถึงบริการการศึกษาที่มีคุณภาพ มีมาตรฐานและการลดความเหลื่อม ล้ำทางการศึกษา จำนวน ๘ ตัวชี้วัด

> นโยบายที่ ๕ ด้านการจัดการศึกษาเพื่อพัฒนาคุณภาพชีวิตที่เป็นมิตรกับสิ่งแวดล้อม จำนวน ๘ ตัวชี้วัด นโยบายที่ ๖ ด้านการปรับสมดุลและพัฒนาระบบการบริหารจัดการศึกษา จำนวน ๙ ตัวชี้วัด

## บทบาทหน้าที่ความรับผิดชอบ

๑. ศึกษา วิเคราะห์รายละเอียดนโยบาย กลยุทธ์และแผนปฏิบัติการประจำปีของกระทรวงศึกษาธิการ สำนักงานคณะกรรมการการศึกษาขั้นพื้นฐาน จังหวัด สำนักงานเขตพื้นที่การศึกษาและสถานศึกษา รวมทั้งหน่วยงานที่ เกี่ยวข้อง

 ๒. จัดทำแผน กำกับ ติดตามแผนปฏิบัติการประจำปีของสำนักงานเขตพื้นที่การศึกษาและแผนกำกับ ติดตาม การติดตามงานตามกลยุทธ์และนโยบายของหน่วยงานทุกระดับ เพื่อกำกับติดตามเร่งรัดให้มีการดำเนินงานตามที่ ได้กำหนดไว้ในแผนๆ

๓ ศึกษาเครื่องมือการกำกับติดตามและรายงานผลการดำเนินงานให้มีความครอบคลุม ชัดเจน และสะดวก ต่อการติดตามและรายงานของผู้เกี่ยวข้อง

 ๙. ติดตาม การรายงานผลการดำเนินงานตามแผนปฏิบัติการ ประจำปี รายงานให้สำนักงานคณะกรรมการ การศึกษาขั้นพื้นฐาน

## ขั้นตอนการปฏิบัติงาน

๑. ศึกษา วิเคราะห์ โดยสรุปประเด็นการติดตามตัวชี้วัดตามแผนปฏิบัติราชการสำนักงานคณะกรรมการ การศึกษาขั้นพื้นฐาน ประจำปีงบประมาณ พ.ศ. ๒๕๖๓ (ARS) โดยพิจารณาจำนวนตัวชี้วัดในแต่ละนโยบาย แหล่งการ ติดตามข้อมูล ระดับการติดตาม รอบการรายงานในแต่ละตัวชี้วัด และผู้รับผิดชอบในการรายงานข้อมูล สรุปได้ดังนี้

|        | °       |         | การติดต   | ามและปร | ะเมินผล  |         | รอบการรายง     | าน ปี ๒๕๖๓    |                                                                                                    |
|--------|---------|---------|-----------|---------|----------|---------|----------------|---------------|----------------------------------------------------------------------------------------------------|
| นเยบาย | จานวน   | ٩       | การติดตาม | มข้อมูล | ระดับกา  | รติดตาม | รอบที่ ๑ รอบ ๒ |               | หมายเหตุ                                                                                                    |
| ΨI     | ดเวชเวต | เมตดตาม | ส่วนกลาง  | สพท.    | เป้าหมาย | คุณภาพ  | ๗ เม.ย๑ มิ.ย.  | ຓ ມື.ຍ໑໕ ก.ຍ. |                                                                                                    |
| 0      | ମ       | -       | ම         | ć       | 0        | ć       | ୭              | តា            | - ใช้ข้อมูลร่วมกับมาตรฐานที่ ๓<br>ตัวบ่งขี้ที่ ๓ ประเด็นการพิจารณา<br>ที่ ๔ จำนวน ๒ ตัวชี้วัด                                   |
|        |         |         |           |         |          |         |                |               | - ใช้ข้อมูลร่วมกัน ๑ ตัวชี้วัด                                                                                                  |
| ම      | តា      | -       | -         | តា      | -        | តា      | -              | តា            | - ใช้ข้อมูลร่วมกับมาตรฐานที่ ๓<br>ตัวบ่งชี้ที่ ๔ ประเด็นการพิจารณา<br>ที่ ๔ จำนวน ๒ ตัวขี้วัด                                   |
| តា     | ମ       | -       | -         | ମ       | 9        | 6       | ୭              | č             | - ใช้ข้อมูลร่วมกับมาตรฐานที่ ๓<br>ตัวบ่งชี้ที่ ๓ ประเด็นการพิจารณา<br>ที่ ๒ จำนวน ๒ ตัวชี้วัด                                   |
| ୖ      | ಡ       | ଭ       | តា        | ć       | -        | ଝ       | -              | ଜ             | - ใช้ข้อมูลร่วมกับมาตรฐานที่ ๓<br>ตัวบ่งขี้ที่ ๒ จำนวน ๑ ตัวชี้วัด                                                              |
| ě      | ಡ       | តា      | ଭ         | ୌ       |          | ୌ       | -              | ଜ             | - ใช้ข้อมูลร่วมกัน ๓ ตัวชี้วัด                                                                                                  |
| 9      | ನ       | 6       | ଡ         | G       | 0        | ٤<br>د  |                | 5             | - ใช้ข้อมูลร่วมกับมาตรฐานที่ ๑<br>ตัวบ่งชี้ที่ ๑ ประเด็นการพิจารณา<br>ที่ ๔ จำนวน ๑ ตัวชี้วัด<br>- ใช้ข้อมูลร่วมกัน ๒ ตัวชี้วัด |
| รวม    | ୌଘ      | ଝ       | ສ         | මස්     | ต        | ଟାଆ     | ୡ              | ୲୭୯           |                                                                                                    |

๑. จัดทำรายชื่อตัวชี้วัด/การติดตามประเมินผล/รอบระยะเวลาในการติดตาม/กลุ่มผู้รับผิดชอบ

๓. จัดทำคำสั่งแต่งตั้งคณะทำงานผู้กำกับรายตัวชี้วัด ได้แก่ รองผู้อำนวยการสำนักงานเขตพื้นที่การศึกษา

ประถมศึกษา ๓ ท่าน ให้กำกับตัวชี้วัดในภารกิจที่ดูแลรับผิดชอบ และแต่งตั้งคณะทำงานที่เป็นผู้รับผิดชอบตัวชี้วัดและ คณะทำงานรับผิดชอบแต่ละตัวชี้วัดในส่วนที่มีภารกิจเกี่ยวข้อง

๔.. ติดตามข้อสั่งการจากสำนักงานคณะกรรมการการศึกษาขั้นพื้นฐานผ่านช่องทางที่กำหนด คือ
 ๔.๑ ผ่านกลุ่มไลน์ "e-MES(กลาง/ตะวันออก)" และ "๒ มฐ.สพท.เหนือ+กลาง" ดังภาพด้านล่าง

| O 🗆                                                                                          | < 0                                                                                      |
|----------------------------------------------------------------------------------------------|------------------------------------------------------------------------------------------|
| e-MES(กลาง/<br>ตะวันออก) (166) 🔹 🔍 🔍 🗄                                                       | : 2 มฐ.สพท.เหนือ<br>+กลาง (250) 🔹 Q 🗞 🗉 :                                                |
| 🖓 เรียน<br>ผู้รับผิดชอบการรายงานในการติดตามและประเมินผลฯตา 🗡                                 | 🚽 เรียน บุคลากร สพท. ทุกห่าน<br>ตามที่ สพฐ. ได้มีหนังสือแจ้งไปย้ง สพท. เรื่องการขึ้แจง   |
| ⊃.ว.4. เ<br>ให้ครบถ้วนทุกระดับชั้น<br>แล้วส่งข้อมูลมาที่                                     | สพฐ. ตอบข้อ 3 เพื่อประเมิน สพท.<br>(หรือประเมินตนเอง)ใช่รึป่าวค่ะ 10.45 น.               |
| araya.tantit@gmail.com<br>ภายในวันที่ 3 ก.ค. 2563<br>นั้งนี้หาวบโต้วลงสัยให้ติดต่อผู้รับผิดช | Parn 💡                                                                                   |
| อบตัวชี้วัดได้โดยตรง ขอบพระคุณค่ะ<br>13.54 แ                                                 | @IEW ศิริพร ปห.1<br>ขออนุญาตตอบอาจารย์นะคะ ใช่ค่ะ<br>และขอเพิ่มเติมว่าสำหรับในกลุ่มที่ 3 |

๔.๒ ผ่านเว็บไซต์ สำนักติดตามและประเมินผลการศึกษาขั้นพื้นฐาน

ที่ URL : http://eva.obec.go.th/ ดังภาพด้านล่าง จะประกอบด้วยส่วนสำคัญ ๔ ส่วน คือ ข่าว คลิปวิดีโอสร้างความเข้าใจ ข่าวประชาสัมพันธ์ และหนังสือสั่งการ/คู่มือ

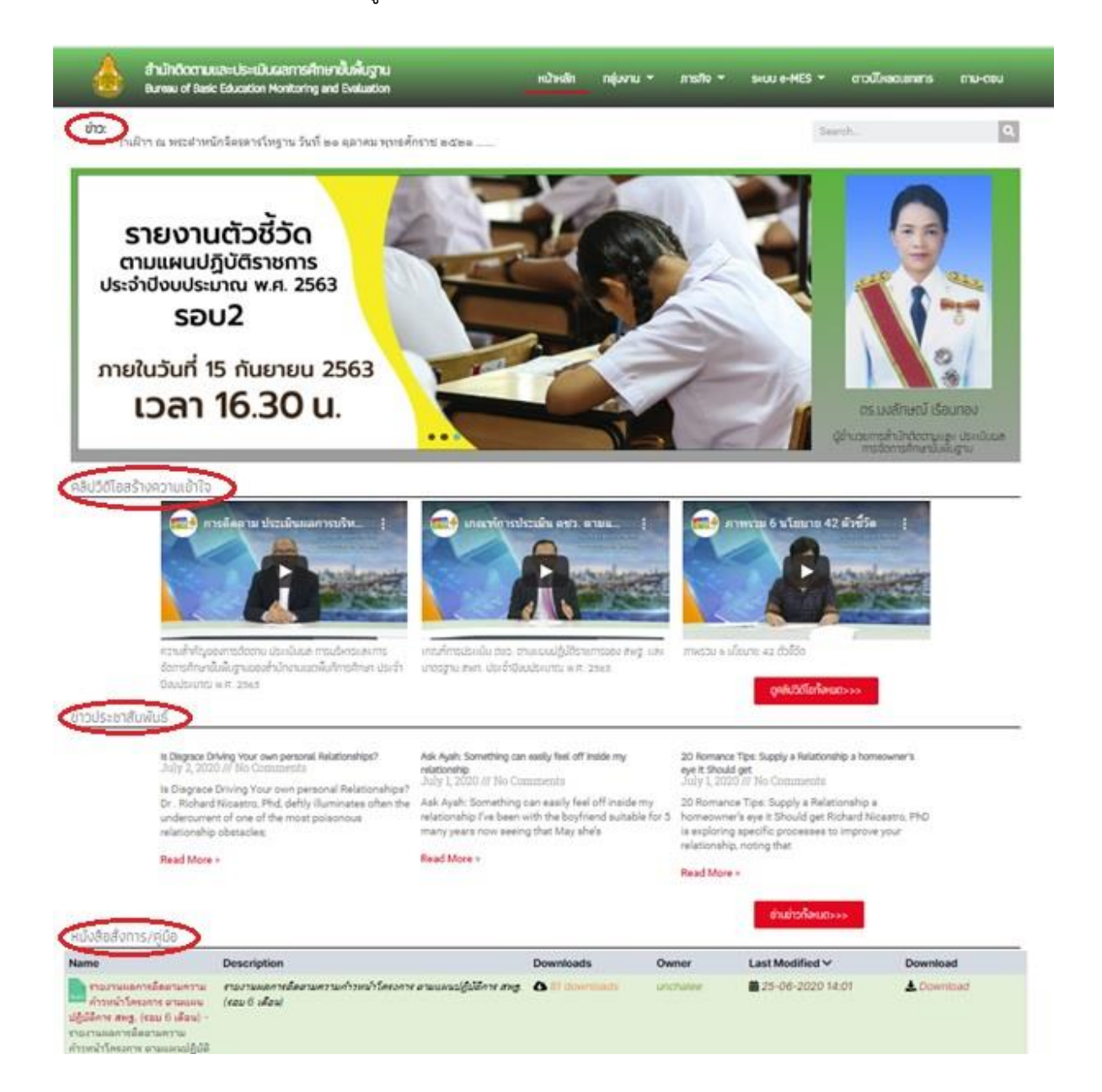

[4]

## ขั้นตอนการเข้าสู่ระบบการติดตามและประเมินผล

การติดตามและประเมินผลการจัดการศึกษาขั้นพื้นฐาน ผ่านเว็บไซต์ **สำนักติดตามและประเมินผล** การศึกษาขั้นพื้นฐาน ที่ URL : http://eva.obec.go.th/ และดำเนินการดังนี้

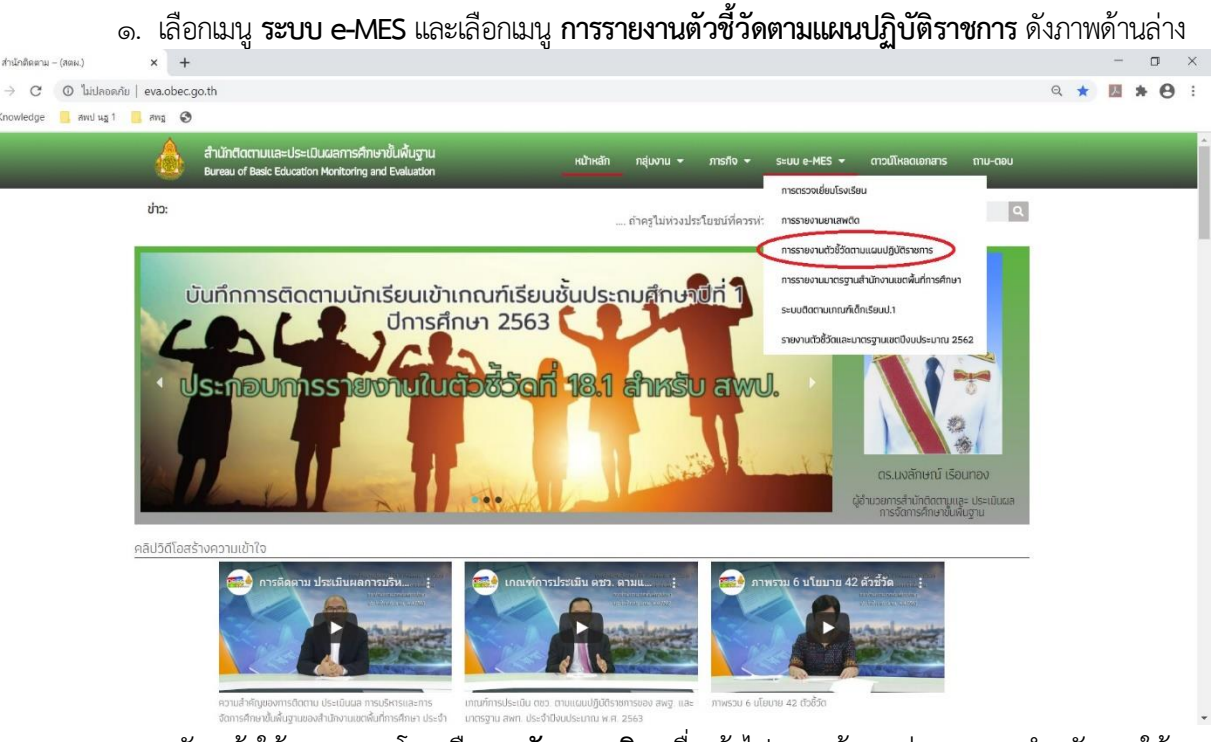

 ๒. สมัครเข้าใช้งานระบบ โดยเลือก สมัครสมาชิก เพื่อเข้าไปกรอกข้อมูลส่วนบุคคล สำหรับการใช้งาน ระบบ ดังภาพด้านล่าง

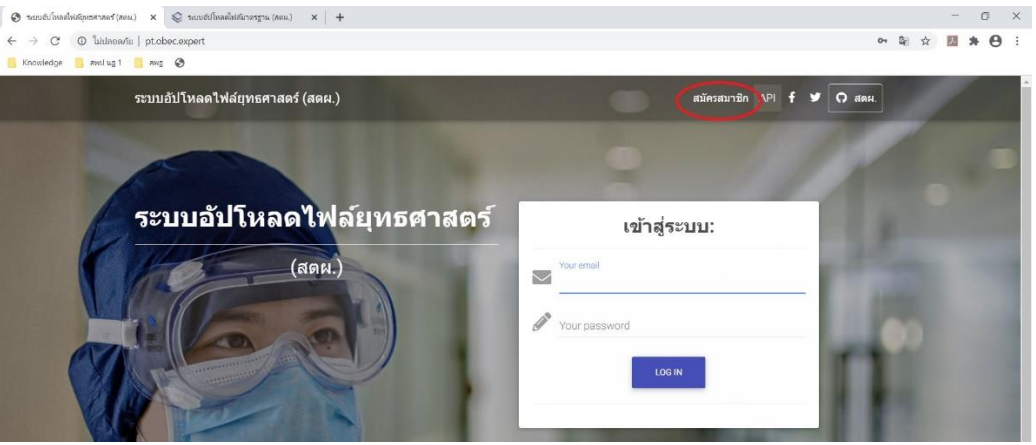

๓. กรอกรายละเอียดส่วนบุคคล ให้ครบถ้วน และต้องเป็นข้อมูลที่ถูกต้อง ประกอบด้วย อีเมล์ ชื่อ-สกุล ตำแหน่ง มือถือ สำนักงานเขตพื้นที่การศึกษาประถมศึกษานครปฐมเขต ๑ และกำหนดรหัสผ่าน ดังภาพด้านล่าง

| 🕲 ขบบปป้องได้ที่สุดสารครั(คม.) 🗙 🛛 🕲 ขบบปป้องได้สุดสารครั(คม.) 🗙 😒 ขบบปป้องได้มักครรูน (ค | аж.) × +       |                                     |       | - | ٥   | ×   |
|-------------------------------------------------------------------------------------------|----------------|-------------------------------------|-------|---|-----|-----|
| ← → C ② luidaoa/lu   pt.obec.expert/register                                              |                |                                     | or \$ | Л | * 0 | :   |
| 🧧 Knowledge 🧧 and ug 1 📙 ang 🚱                                                            |                |                                     |       |   |     |     |
| ระบบอัปโหลดไฟล์ยุทธศาสตร์ (สดผ.)                                                          |                | สมัครสามาชิก API <b>f Y 📿 สด</b> ผ. |       |   |     | l   |
| สมัครสมาชิก<br>อัปโหลดไฟล์ยุทธศาสตร์                                                      | แบบ            | ฟอร์มสมัครสมาชิก:                   | 1     |   |     |     |
| (สดผ.)                                                                                    | อีเมล์         |                                     |       |   |     |     |
|                                                                                           | ชื่อ - สกุล    |                                     |       |   |     |     |
|                                                                                           | ตำแหน่ง        |                                     |       |   |     | ŧ.  |
|                                                                                           | มือถือ         |                                     |       |   |     | ı   |
|                                                                                           | สำนักงานเขต    | •                                   | 22    |   |     | U.  |
|                                                                                           | รหัสผ่าน       |                                     |       |   |     | II. |
|                                                                                           | ยืนยันรหัสผ่าน |                                     |       |   |     |     |
|                                                                                           |                | REGISTER                            |       |   |     |     |
|                                                                                           |                |                                     |       |   |     |     |

เมื่อการสมัครเข้าใช้งานระบบถูกต้อง ในการเข้าสู่ระบบจะต้องกรอก อีเมล์ และรหัสผ่านที่กำหนดไว้ทุกครั้ง

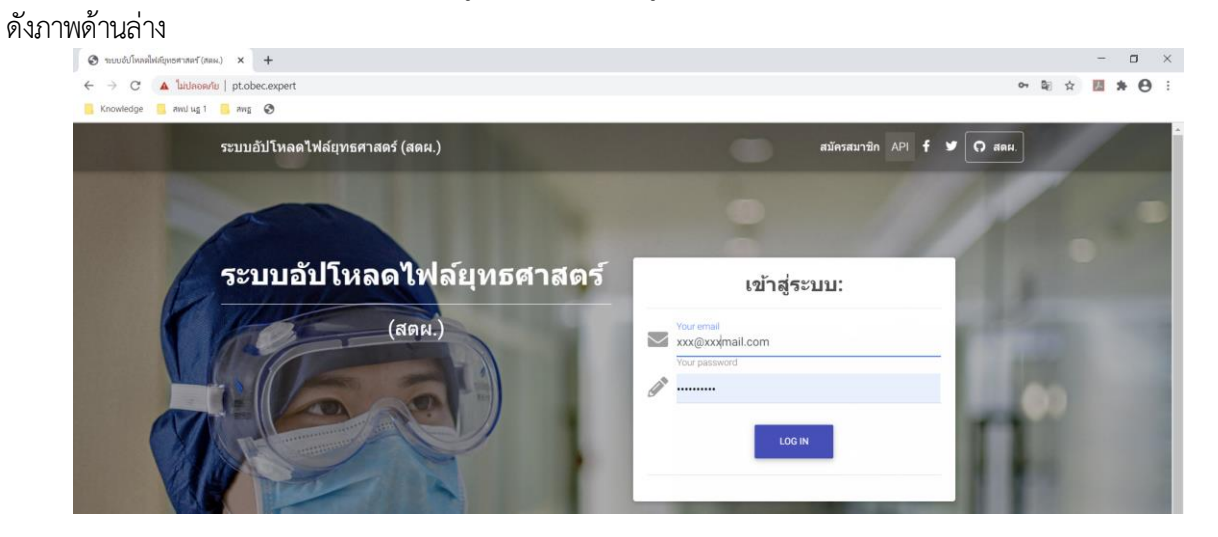

### การติดตาม ประเมินผล และรายงานผล <mark>ระดับ สำนักงานเขตพื้นที่การศึกษาประถมศึกษานครปฐม เขต ๑</mark>

การติดตาม ประเมินผล และรายงานผล จะมีกลุ่มผู้ใช้งาน ๓ ระดับ ได้แก่ ระดับ สำนักงานเขตพื้นที่ การศึกษาประถมศึกษานครปฐม เขต ๑ ระดับผู้รับผิดชอบตัวชี้วัด และ ระดับโรงเรียน

สำหรับ <mark>ระดับ สำนักงานเขตพื้นที่การศึกษาประถมศึกษานครปฐม เขต ๑</mark> เมื่อลงทะเบียนเข้าสู่ระบบ การรายงานตัวชี้วัดตามแผนปฏิบัติราชการ โดยใส่อีเมล์ และรหัสผ่านถูกต้องแล้ว จะเข้าสู่หน้าหลักของระบบ ซึ่ง ประกอบด้วย ดังภาพด้านล่าง

 ๑. ปุ่มนโยบายที่ ๑ ถึง นโยบายที่ ๖ เมื่อเลือกแต่ละนโยบาย จะแสดงรายการตัวชี้วัดที่อยู่ในแต่ละ นโยบาย

b. **ปุ่ม ดาวน์โหลดเครื่องมือ** เลือกเพื่อบันทึกไฟล์ตัวชี้วัดทั้งหมดในนโยบายนั้น มีชนิดไฟล์เป็น microsoft excel (ไฟล์นามสกุล .xls)

๓. **ปุ่ม คลิปแนะนำ** เลือกเพื่อดูคลิปแนะนำการกรอกข้อมูลในนโยบายนั้น ๆ โดยระบบจะนำเข้าสู่หน้า youtube และเป็นไฟล์คลิปแนะนำให้อัตโนมัติ

๔. ปุ่ม อัพไฟล์หลัก และ ปุ่ม อัพไฟล์เพิ่มเติม เลือกเพื่อเลือกไฟล์ที่จะนำส่งเข้าระบบเป็นหลักฐาน สามารถเลือกได้ครั้งละหลายไฟล์พร้อมกัน

ทั้งนี้ เมื่อครบกำหนดที่ระบบอนุญาตให้กรอกข้อมูล **ปุ่ม อัพไฟล์หลัก และ ปุ่ม อัพไฟล์เพิ่มเติม** จะ<mark>เป็นตัวหนังสือจาง ๆ และไม่สามารถเรียกใช้งานได้</mark>อีก

| C 🛈 ใม่ปลอดกับ   pt.obec.expert/pttri1                                                                                                    |                                                                                               |
|----------------------------------------------------------------------------------------------------|-----------------------------------------------------------------------------------------------|
|                                                                                                    | ् 🕁 🖪 🏚                                                                                       |
| włedge 📃 สพป หฐา 📕 สพาฐ 🚱                                                                                                    |                                                                                               |
| t: Q 🍦 สำนักดิดตามและประเมื                                                                                                    | นผลการศึกษาขั้นพื้นฐาน 🗘 🥵 🧃 🖏 พร วิทยาเจ                                                     |
| ăn 🗘 สาปหล                                                                                                    |                                                                                               |
|                                                                                                    |                                                                                               |
| นไอบาอที่ 1 นไอบาอที่ 2 มไอบาอที่ 3 มไอบาอที่ 4                                                                                             | นโดมาดที่ 5 นโดมาดที่ 6                                                                       |
|                                                                                                    |                                                                                               |
| นโยบาย 1                                                                                                    | สำหรับ สพป.นครปฐม เขด 1                                                                       |
| นโยมาย ดัวนี้วัด นี่                                                                                                    | มีปโหลด อัปโหลดไฟล์ ผลการประเมิน สถานะการ<br>ไฟน้ะกา เอเชื้อระเพิ่มดื่น อนเอเชือง สพพ อัปโมลอ |
| <b>นโดบาดที่ 1</b><br>ส่งกอรรังการศึกษาเสือการม<br>โลดอสตอนนี้เรียบโดวามรู้ การแต่ว่าวิวและนี้ความหร้อม สามารถรับปัสกับดัดอกการกระปะเมษ (1) |                                                                                               |
| มั่นคงของมนุษย์แลยของชาติ                                                                                                    | (ร)<br>ปไฟส์สหลัก<br>Evrel อัปไฟส์เพิ่มเดิม                                                   |
|                                                                                                    |                                                                                               |
| ตั้งอริสตที 6<br>จำนวนสถานศึกษาที่น่อมน่า พระบรมราโซบายด้านการศึกษาฯ [3]                                                                    | φ <u>φ</u>                                                                                    |
| ส์ส                                                                                                    | ปไฟล์หลัก<br>Excel อับไฟล์เพิ่มเดิม                                                           |
| เครื่องมือนโยบายที่ 1                                                                                                    |                                                                                               |
| Ma e éclosure la                                                                                                    |                                                                                               |
|                                                                                                    |                                                                                               |

เมื่อมีการกรอกข้อมูลเข้าสู่ระบบในแต่ละนโยบาย รายตัวชี้วัดแล้ว หน้าจอระบบ มีจุดสังเกตสำคัญ ปรากฏ ดังภาพด้านล่าง

- ๑. จะปรากฏ ไฟล์ข้อมูลหลักที่ได้อัพโหลดเข้าสู่ระบบ ในแต่ละตัวชี้วัด
- ๒. ปุ่ม อัพไฟล์หลัก และ ปุ่ม อัพไฟล์เพิ่มเติม จะเป็นตัวหนังสือจาง ๆ และไม่สามารถเรียกใช้งานได้
- m. จะปรากฏ **ปุ่มเครื่องหมายถูก** แสดงสถานการณ์กรอกข้อมูลเข้าสู่ระบบที่สมบูรณ์

| C 🛈 ไม่ปลอดกัย   p                                                          | ot.obec.expert/pttri3                                                                                                    |                                                 |                                | २ 🕁 📕 🗯                                        |
|-----------------------------------------------------------------------------|----------------------------------------------------------------------------------------------------|-------------------------------------------------|--------------------------------|------------------------------------------------|
| viedge 🔜 สพป นฐ 1 🔜                                                         | ang 🔊                                                                                                    |                                                 |                                |                                                |
| -                                                                           |                                                                                                    |                                                 |                                |                                                |
|                                                                             | นโซมายที่ 1 นโซมายที่ 2 นโซมายที่ 3                                                                                                    | มโซมาตที่ 4 มโซมาตที่ 5 มโซมาตที่               | 6                              |                                                |
|                                                                             | นโยบาย 3                                                                                                    |                                                 | สำหรับ สา                      | พป. สพป.นครปฐม เขด 1                           |
| หโยบาย                                                                      | ด้าชีวัด                                                                                                    | อัปโนอด<br>ใฟดัหลัก                             | อัปโหลดไฟล์<br>เอกสารเพิ่มเดิม | ผลการประเมิน สถานะการ<br>ดนเองของ สพท. อัปโหลด |
|                                                                             | ูสรรริรงศ์ 11<br>ผู้เรียนทุกระดิมมีสมรรถนะสำคัญตามหลักสูตร มีทักษะการเรียนรู้ในสตวรรษที่ 21                                                                                                    | (7)<br>காகக்கள்                                 | (5)<br>อับไฟต์เพิ่มเดิม        |                                                |
|                                                                             | <mark>ตร์ชังต์ 13</mark><br>โดยสะของผู้เป็นหมีขึ้นแบบแลการทงสอมหาวการสึกษาระดับชาต์ชั่นที่บฐาน(C-NET) มากกว่าร้อยละ 50 โบแสล<br>จากปีการที่สารที่ไหกมา<br><b>13.1 ระดับสันประณนศึกษามีชี 6</b><br>© 13.1.Xisx<br>อัปเศทล่าสุดเนื้อ: 2020.05 | 19<br>19<br>2017 2052                           | (2)<br>สัปไฟส์เพิ่มเดิม        | aunu                                           |
| <mark>นโอบาชท์ 3</mark><br>ด้านการพัฒนาและเสริมสร้างศักยภ<br>ทรีพยากรมนุษย์ | <ul> <li>สวรังค์ 13</li> <li>ห้ออสของผู้ถึงหวันอะแบบแลการหดดอนทางการศึกษาระดับชาติชั่นพื้นฐาน(O-NET) มากกว่าร้อยละ 50 ในแต่ส<br/>มากกิราสรังข์กำหลา<br/>13.2 ระดับชั่นเชื่อแนล์กินาปีที่ 3</li> <li>(013.2.visx</li> </ul>                  | ละวิชารเพิ่มขึ้น<br>[10] มีป้างต่องสัก<br>Excel | (ก)<br>สัปไฟส์เพื่อเดีย        | 5<br>Б                                         |
| Φ                                                                           | สัปเดทลาสุดเมื่อ: 2020-05-3<br>ตัวอี้วัฒนี 7.4                                                                                                    | 30 12:42:44                                     |                                |                                                |
| ตาวน์โหลด<br>เครื่องมือหโยบายที่ 3                                          | ร้อยละผู้เรียกที่ระบากหลักมาชั่นประถมส์กมาบีที่ 6, ชั่นสรยมส์กมาบีที่ 3, ชั่นสรยมส์กมาบีที่ 6.<br>14.1 ระดับชั่นประถมส์กมาบีที่ 6 (สำหรับ สหนไง<br>                                                                                         | (13)<br>ລຳໃນໄລ່ນລັກ                             | (ร)<br>อัปไฟด์เพื่อแด้ม        |                                                |
|                                                                             | ด้วยีวัตท์ 14                                                                                                    |                                                 |                                |                                                |

๔. เมื่อเลือก ปุ่มเครื่องหมายถูก ระบบจะแสดงรายการไฟล์ข้อมูลหลัก และไฟล์ข้อมูลเพิ่มเติม ทั้งหมด ของแต่ละตัวชี้วัด ที่ได้นำเข้าสู่ระบบ โดยสามารถดาวน์โหลดข้อมูลไปใช้ประโยชน์ต่อไปได้ ปรากฏดังภาพด้านล่าง

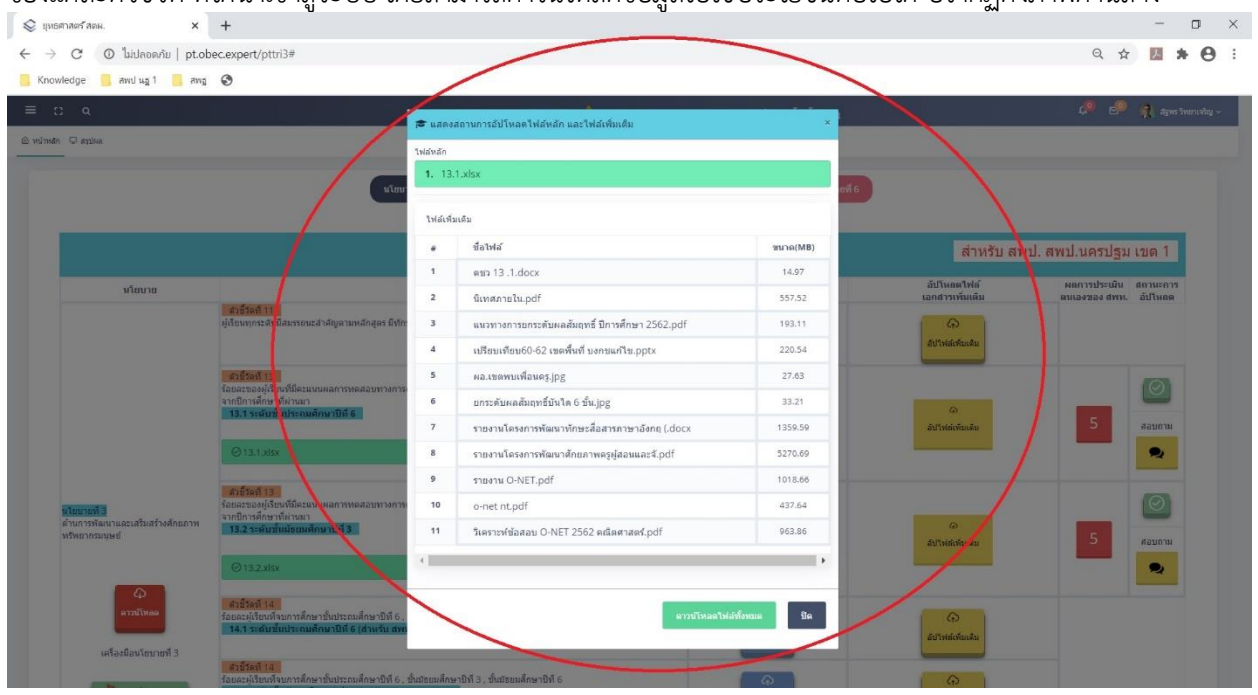

## ภาคผนวก

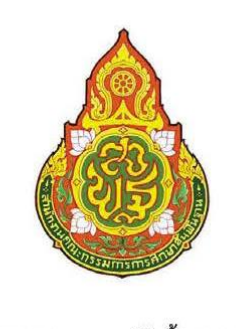

ประเภทเอกสาร : คู่มือขั้นตอนการดำเนินงาน ชื่อเอกสาร : งานติดตาม และรายงานผลการ ดำเนินงานตามนโยบายและกลยุทธ์

#### 1. ชื่องาน (กระบวนงาน)

งานติดตามและรายงานผลการดำเนินงานตามนโยบายและกลยุทธ์ของสำนักงาน คณะกรรมการการศึกษาขั้นพื้นฐาน

[11]

#### 2. วัตถุประสงค์

เพื่อเป็นแนวทางการติดตามและรายงานผลการดำเนินงานตามนโยบายและกลยุทธ์ของ สำนักงานคณะกรรมการการศึกษาขั้นพื้นฐาน

#### 3. ขอบเขตของงาน

3.1 การวิเคราะห์รายละเอียดนโยบายและกลยุทธ์

3.2 แผนกำกับ ติดตามการดำเนินงานตามนโยบายและกลยุทธ์

3.3 การจัดทำเครื่องมือการติดตามการดำเนินงาน

3.4 การจัดทำรายงานผลการดำเนินงานประจำปีตามนโยบายและกลยุทธ์

3.5 การจัดทำรายงานการตรวจราชการตามนโยบายการตรวจราชการกระทรวงศึกษาธิการ

และการตรวจราชการแบบบูรณาการของผู้ตรวจราชการสำนักนายกรัฐมนตรี

#### 4. คำจำกัดความ

การติดตาม หมายถึง กระบวนการของการวัดหรือการตรวจสอบที่ดำเนินการเป็นประจำ หรือเป็นระยะ โดยการวัดและการตรวจสอบดังกล่าว ได้แก่ การวัดปัจจัยนำเข้า กระบวนการ และผลผลิต ที่เกิดขึ้นใช่ช่วงระยะเวลาดำเนินงานตามแผน โดยทั่วไปมักติดตามใน ด้านการจัดหา การจัดการและการนำ ทรัพยากรของโครงการมาใช้ว่าเป็นไปตามที่กำหนดไว้ในแผนและกำหนดการหรือไม่ วัตถุประสงค์ของการ ติดตาม คือ ต้องการซี้ให้เห็นถึงสถานการณ์ของโครงการให้เร็วที่สุดที่เท่าที่จะเร็วได้ ในเรื่องเกี่ยวกับการใช้ ทรัพยากร การปฏิบัติกิจกรรมต่าง ๆ หรือผลิตผลของโครงการเพื่อจะได้จัดการแก้ไขปรับปรุงสถานการณ์ ต่างๆ ของโครงการที่เป็นไปทันท่วงที

การรายงาน คือ การกำหนด ระบุรายละเอียดต่าง ๆ เกี่ยวกับการดำเนินงานของบุคคลใน หน่วยงาน ซึ่งรายงานแต่ละประเภทนั้น ก็จะมีวิธีการนำเสนอที่แตกต่างกันออกไป รายงานจึงเป็น สิ่งจำเป็นและสำคัญในการบริหารงานและการที่จะเสนอการเขียนรายงานนั้นให้มีประสิทธิภาพ สามารถ แสดงออกมาได้อย่างรวดเร็วนั้น ควรที่จะมีการวางแผนกำหนดเวลาเริ่มต้นและเวลาสิ้นสุดของแต่ละรายงาน ไว้ด้วย

120 คู่มือการปฏิบัติงาน สำนักงานเขตพื้นที่การศึกษา กลุ่มนโยบายและแผน

#### 5. ขั้นตอนการปฏิบัติงาน

#### 5.1 การติดตามและรายงานผลการดำเนินงานตามนโยบายและกลยุทธ์ สพฐ.

 ศึกษา วิเคราะห์รายละเอียดนโยบาย กลยุทธ์และแผนปฏิบัติการประจำปีของ กระทรวงศึกษาธิการ สำนักงานคณะกรรมการการศึกษาขั้นพื้นฐาน จังหวัด สำนักงานเขตพื้นที่การศึกษา และสถานศึกษา รวมทั้งหน่วยงานที่เกี่ยวข้อง

 จัดทำแผน กำกับ ติดตามแผนปฏิบัติการประจำปีของสำนักงานเขตพื้นที่การศึกษา และแผนกำกับ ติดตาม การติดตามงานตามกลยุทธ์และนโยบายของหน่วยงานทุกระดับ เพื่อกำกับติดตาม เร่งรัดให้มีการดำเนินงานตามที่ได้กำหนดไว้ในแผนฯ

 3) จัดทำเครื่องมือกำกับติดตามและรายงานผลการดำเนินงานให้มีความครอบคลุม ขัดเจน และสะดวกต่อการติดตามและรายงานผลของผู้เกี่ยวข้อง

4) เสนอข้อมูลการดำเนินงานตามแผนกำกับติดตามต่อผู้มีอำนาจพิจารณา

 ๑) ติดตาม ประเมินผลและรายงานผลการดำเนินงานประจำปี ของเขตพื้นที่การศึกษาและ สถานศึกษา และจัดทำข้อสรุปเสนอคณะกรรมการเขตพื้นที่การศึกษาและสาธารณชน

5.2 การติดตามและรายงานการตรวจราชการตามนโยบายการตรวจราชการ กระทรวงศึกษาธิการและการตรวจราชการแบบบูรณาการของผู้ตรวจราชการสำนัก นายกรัฐมนตรี

 ศึกษา วิเคราะห์ รายละเอียดประเด็นการตรวจราชการตามนโยบายการตรวจราชการ กระทรวงศึกษาธิการและการตรวจราชการแบบบูรณาการของผู้ตรวจราชการสำนักนายกรัฐมนตรี

 การประสานแผนการติดตาม กำกับ นิเทศและตรวจราชการสำนักงานเขตพื้นที่ การศึกษาของผู้ตรวจราชการกระทรวงศึกษาธิการและผู้ตรวจราชการสำนักงานจังหวัด ในส่วนที่เกี่ยวข้อง กับกลุ่มนโยบายและแผน

 3) จัดทำรายงานการตรวจราชการตามนโยบายการตรวจราชการกระทรวงศึกษาธิการและ การตรวจราชการแบบบูรณาการของผู้ตรวจราชการสำนักนายกรัฐมนตรี

4) วิเคราะห์ประเด็นข้อเสนอแนะของผู้ตรวจราชการฯ เสนอผู้มีอำนาจพิจารณา

5) แจ้งผู้เกี่ยวข้องให้นำข้อเสนอแนะไปปรับปรุงและพัฒนางาน

6) การสรุปผลและรายงานต่อหน่วยงานที่เกี่ยวข้อง

คู่มือการปฏิบัติงาน สำนักงานเขตพื้นที่การศึกษา กลุ่มนโยบายและแผน

6. Flow Chart การปฏิบัติงาน

6.1 การติดตามและรายงานผลการดำเนินงานตามนโยบายและกลยุทธ์ สพฐ.

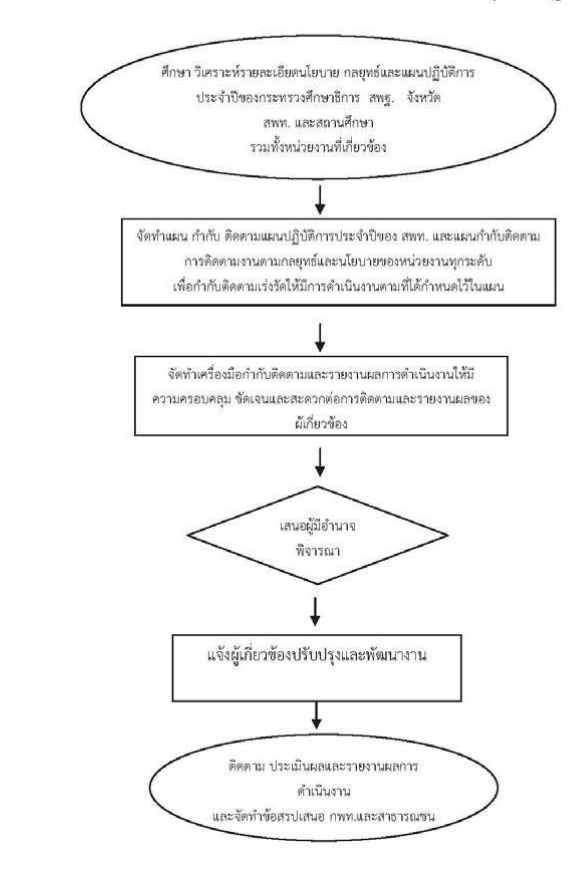

122 คู่มือการปฏิบัติงาน สำนักงานเขตพื้นที่การศึกษา กลุ่มนโยบายและแผน

6.2 การติดตามและรายงานการตรวจราชการตามนโยบายการตรวจราชการ กระทรวงศึกษาธิการและการตรวจราชการแบบบูรณาการของผู้ตรวจราชการสำนัก นายกรัฐมนตรี

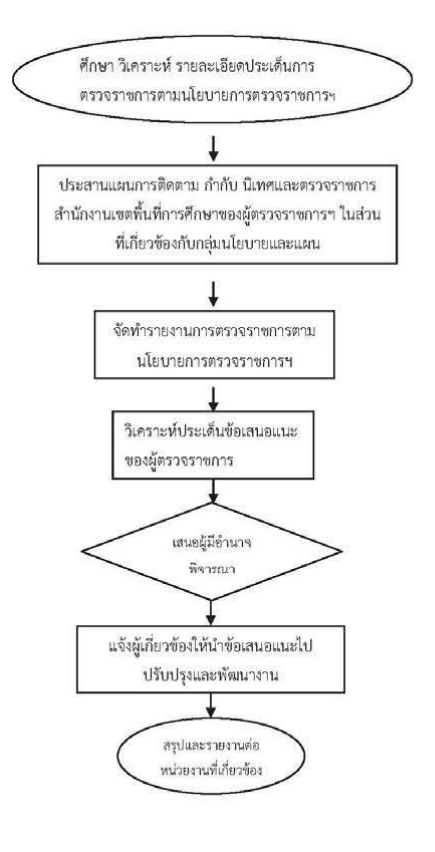

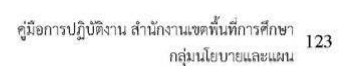

#### 7. แบบฟอร์มที่ใช้

แบบติดตามและรายงานผลของสำนักงานเขตพื้นที่การศึกษาและสถานศึกษา

#### 8. เอกสาร/ หลักฐานอ้างอิง

- 8.1 นโยบายและกลยุทธ์ของหน่วยงานที่เกี่ยวข้อง
- 8.2 แผนปฏิบัติการประจำปีของเขตพื้นที่การศึกษาและหน่วยงานที่เกี่ยวข้อง
- 8.3 แผนการตรวจราชการของกระทรวงศึกษาธิการ และสำนักนายกรัฐมนตรี

124 ชู่มือการปฏิบัติงาน สำนักงานเขตพื้นที่การศึกษา กลุ่มนโยบายและแผน

| 1.00  |
|-------|
| - C   |
| - 74  |
| 12    |
| 123   |
| - 85  |
| - C   |
| -12   |
| - 52- |
| - 12  |
| -55   |
| - 68  |
| - E   |
| 14    |
| - 57  |
|       |

| rnaci) n  | เหนง) งานที่ดดานและรายงานผลการด้างมีนงาน<br>ดาณประกาชและกองทธ์                                                                                                    | สพพ. กลุ่นนโอบายและแนน จานที่คลาวและรายงานส                                                                                                    |               | svictonens :                                                                 |                                                       |
|-----------|----------------------------------------------------------------------------------------------------|----------------------------------------------------------------------------------------------------|---------------|------------------------------------------------------------------------------|-------------------------------------------------------|
| ที่สำคัญข | องกระบวนงาน การติดคามและรายงานผลการคำเนินงา                                                                                                    | นควนนโยบายและกลยุทธ์ สหฐ. ที่เป็นระบบ                                                                                                    |               |                                                                              |                                                       |
| Ŵ         | ผังชั้นตอนการดำเนินงาน                                                                                                    | รายสะเอียดงาน                                                                                                    | เวลาดำเนินการ | านเหน่งชายไล้เหนต                                                            | ผู้รับผิดขอบ                                          |
|           | Aires Parceleruselows                                                                                                    | 1) ศึกษา ในการทำบอละมีดหน้อบระ กอยุหลังสะนะเกมผู้ให้การประจำปัจธร<br>กระการเข้าครั้งการ กอฐ จังขวิด สำนักงานจะที่ได้กำรรีสเตนนะ<br>นอกเสียงกระมหรั้งหน่วยการที่ชื่อจาร์ยง                                 | n.s.a.e.      |                                                                              | กสุ่มปลบายและแ                                        |
|           | unodernou distoren addituen un additud pour land<br>un nei additud additud additud additud additud additud additud<br>un nei additud additud a<br>Additud additud addit additud additud addit additud additud additud addit additud additud additud add | .2 ອັດກັບມາ ກຳກັນ ອີທານແລະເຊິ່ງຊີ້ແກກລະ ກຳມີສະດຳນາຍສຳລັດທີ່<br>ການອີທາ ແລະແຜນກຳມີອີທານ ກາວອີທານສາມານແຊ່ງຊ່ວຍເຊັ່ນນາຍສາຍ<br>ຈະນຳລະການຈາກລັບ ອັດກຳນົດອີທານ ນຳຄືເດີນນີ້ການຈຳມີບານແລະເນີນທີ່ກຳການເວີ<br>ໃນແບນ | R.R. W.J.     |                                                                              | กลุ่มเปลบายและแม                                      |
|           |                                                                                                    | 3) จึงด้านที่ใจเมือก้าก็เด็ดงานและรายกามสการทำเป็นการทั่งให้การแรรยงคุณ<br>ซัดเร แนละ และกากโลการมีครามและรายการและหมู่ที่สำนัดที่                                                                        | R.R. W.B.     | เครื่อมป้อก้ำกับ คิดดามขอดคล้อง<br>กับเครื่อมีขออราหม่วยงาบที่<br>เที่ยวข้อง | กลุ่มนโฮบาฮและแผ                                      |
|           | ↓ ↓ ↓ ↓ ↓ ↓ ↓ ↓ ↓ ↓ ↓ ↓ ↓ ↓ ↓ ↓ ↓ ↓ ↓                                                                                                    | ຝ) ເດຍອັດຊຸລາກສຳລັບສານສານສານີ້ກຳນີ້ ສິດຫານກ່ອງມີເວັ່ນການ ທີ່ການແກ<br>5) ແຕ່ຜູ້ນຶ່ວກໍ່ຄ່າໃຫ້ນຳຄົນແລະແລະໃນມີກັບຊິນແລະທີ່ຫນາການ                                                                              | 122           |                                                                              | กรุ่มนโฮบาฮและแผ                                      |
|           | nuricoundraungfactitedent<br>} Annual the second second sec         | 6) ซิษคาม ประเมิดสามสรารการการสถารศึกษิภาพประศิทในศาณต์ Yan<br>Report) ของครั้งสัตภ์ที่ที่ที่ท่างและสะสามาร์มีการได้เกิดกุโนลงข<br>คนสะการการสดที่สี่ดีเการี่ทาง และละชาวแตรม                             | 56            | พบัวยาานสามาร<br>คำเนินงามประจำให้บระบบ                                      | ผู้อำบาลการกลุ่มนโดบายและ<br>ทั่วหน้ากลุ่มหานที่คดกาม |
| รอ้างอิง  | :<br>1. นโซบาชนอะกรชุทธ์ของหน่วยงานที่เกี่ยวข้อง<br>2. แผนปฏิบัติการประจำปีของเอตที่นที่การศึกษาแล                                                                                                    | ะหน่วลงานที่เป็นวัติธง                                                                                                    |               |                                                                              |                                                       |

AR \*

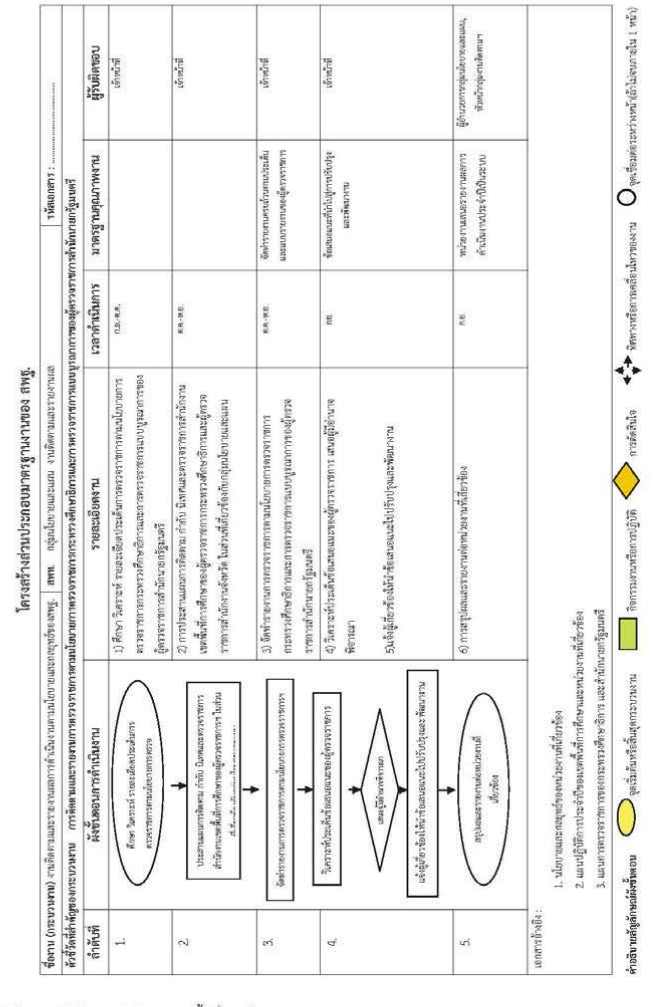

ทเหมเร็มของการเห

คู่มือการปฏิบัติงาน สำนักงานเขตพื้นที่การศึกษา กลุ่มนโยบายและแผน 126

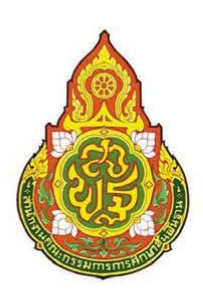

ประเภทเอกสาร : คุ ชื่อเอกสาร : ง

ประเภทเอกสาร : คู่มือขั้นตอนการดำเนินงาน

 งานประเมินผลการดำเนินงานตาม นโยบายและกลยุทธ์ของสำนักงาน คณะกรรมการการศึกษาขั้นพื้นฐาน

#### 1. ชื่องาน (กระบวนงาน)

งานประเมินผลการดำเนินงานตามนโยบายและกลยุทธ์ของสำนักงานคณะกรรมการ การศึกษาขั้นพื้นฐาน

#### 2. วัตถุประสงค์

เพื่อใช้เป็นแนวทางการประเมินผลการดำเนินงานตามนโยบายและกลยุทธ์ของสำนักงาน คณะกรรมการการศึกษาขั้นพื้นฐาน

#### 3. ขอบเขตของงาน

- 3.1 การวิเคราะห์รายละเอียดนโยบายและกลยุทธ์
- 3.2 กรอบการประเมินผลการดำเนินงาน
- 3.3 เครื่องมือการประเมินผล
- 3.4 การประสานแผนการประเมินผล
- 3.5 การจัดทำรายงานผลการประเมินๆ

#### 4. คำจำกัดความ

การประเมินผล หมายถึง การตรวจสอบความก้าวหน้าของแผนงาน/โครงการ ตลอดจน การพิจารณาผลสัมฤทธิ์ของแผนงาน/โครงการนั้น ๆ ว่ามีมากน้อยเพียงใด เมื่อเปรียบเทียบกับเกณฑ์ ที่กำหนดขึ้น จึงเป็นกระบวนการบ่งซี้ถึงคุณค่าของแผนงาน/โครงการ

#### 5. ขั้นตอนการปฏิบัติงาน

#### 5.1 ประเมินผลการดำเนินงานตามกลยุทธ์ของสำนักงานคณะกรรมการการศึกษาขั้นพื้นฐาน

1) ศึกษา วิเคราะห์รายละเอียดตามแผนกลยุทธ์สำนักงานคณะกรรมการการศึกษา

ขั้นพื้นฐาน

2) ศึกษา ออกแบบและพัฒนาเครื่องมือการประเมินผลการดำเนินงานอย่างเป็นระบบ

3) ประสานผู้เกี่ยวข้องและดำเนินการประเมินผลการดำเนินงาน

4) สรุปผลการประเมินและจัดทำรายงานเสนอต่อคณะผู้ประเมินสำนักงาน

คณะกรรมการการศึกษาขั้นพื้นฐาน

128 คู่มือการปฏิบัติงาน สำนักงานเขตพื้นที่การศึกษา กลุ่มนโยบายและแผน

[19]

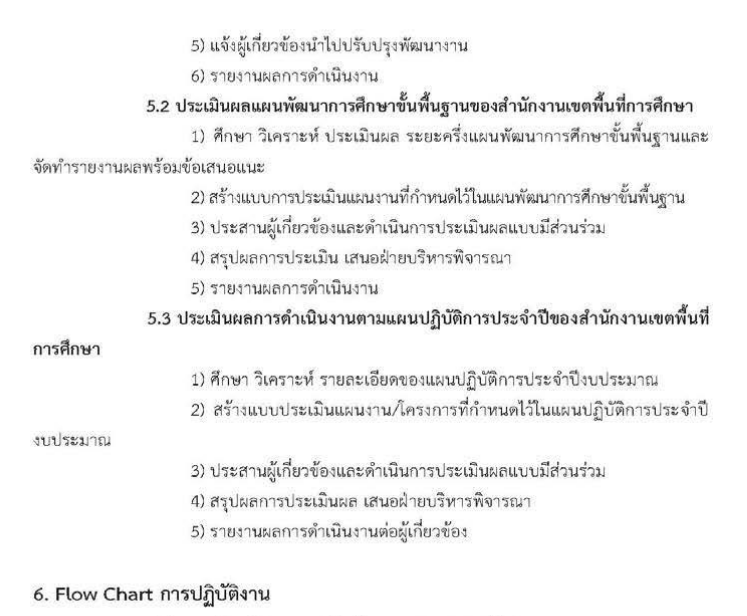

6.1 การประเมินผลการดำเนินงานตามกลยุทธ์ สพฐ.

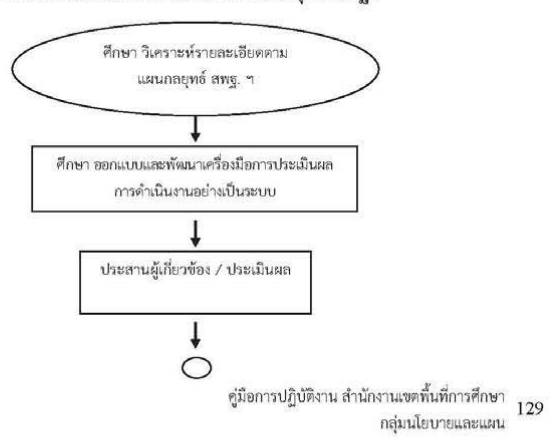

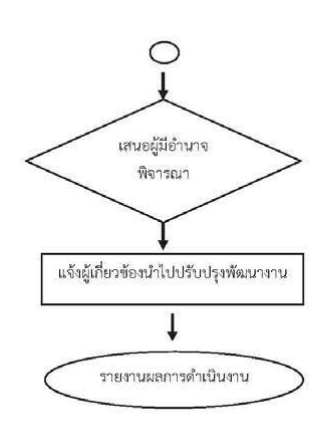

[21]

6.2 ประเมินผลแผนพัฒนาการศึกษาขั้นพื้นฐานของสำนักงานเขตพื้นที่การศึกษา

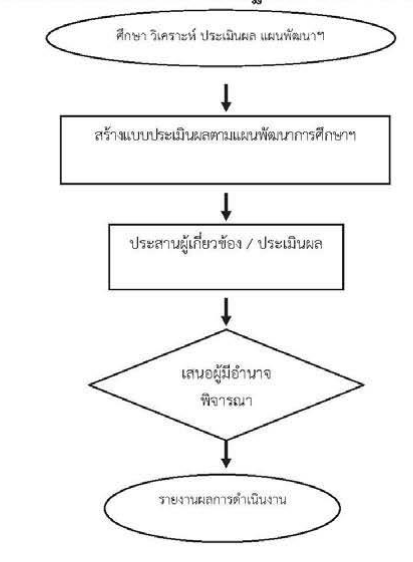

130 ชู่มือการปฏิบัติงาน สำนักงานเขตพื้นที่การศึกษา กลุ่มนโยบายและแผน

6.3 ประเมินผลการดำเนินงานตามแผนปฏิบัติการประจำปีของสำนักงานเขตพื้นที่ การศึกษา

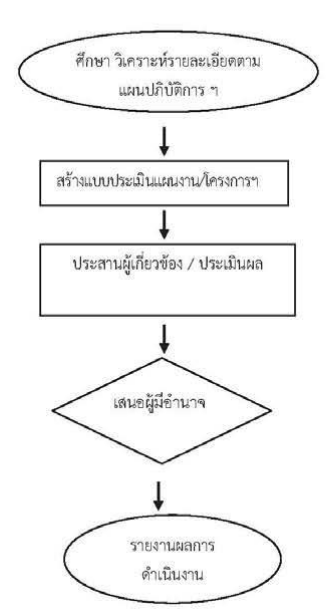

#### 7. แบบฟอร์มที่ใช้

แบบประเมินผลการดำเนินงานของสำนักงานเขตพื้นที่การศึกษาและสถานศึกษา

#### 8. เอกสาร/ หลักฐานอ้างอิง

8.1 นโยบายและกลยุทธ์ของหน่วยงานที่เกี่ยวข้อง

8.2 แผนปฏิบัติการประจำปีของสำนักงานเขตพื้นที่การศึกษาและหน่วยงานที่เกี่ยวข้อง

คู่มือการปฏิบัติงาน สำนักงานเขตพื้นที่การศึกษา กลุ่มนโยบายและแผน

[22]

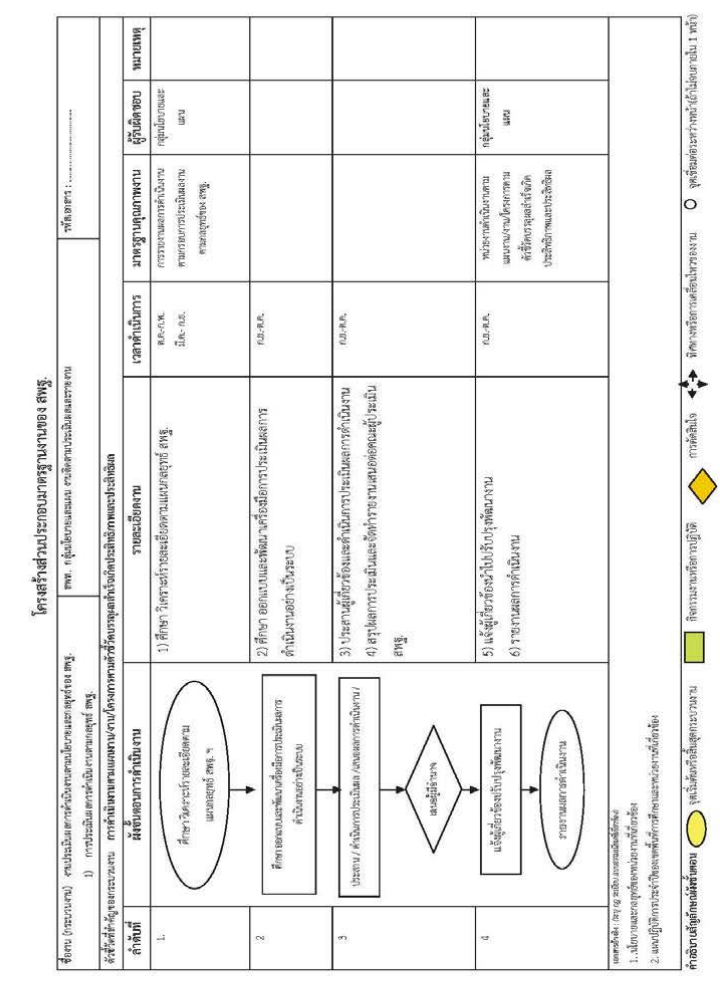

[23]

132 คู่มือการปฏิบัติงาน สำนักงานเขตพื้นที่การศึกษา กลุ่มนโยบายและแผน

แบบท่อรัณสรูปมาสกรูกนกาม

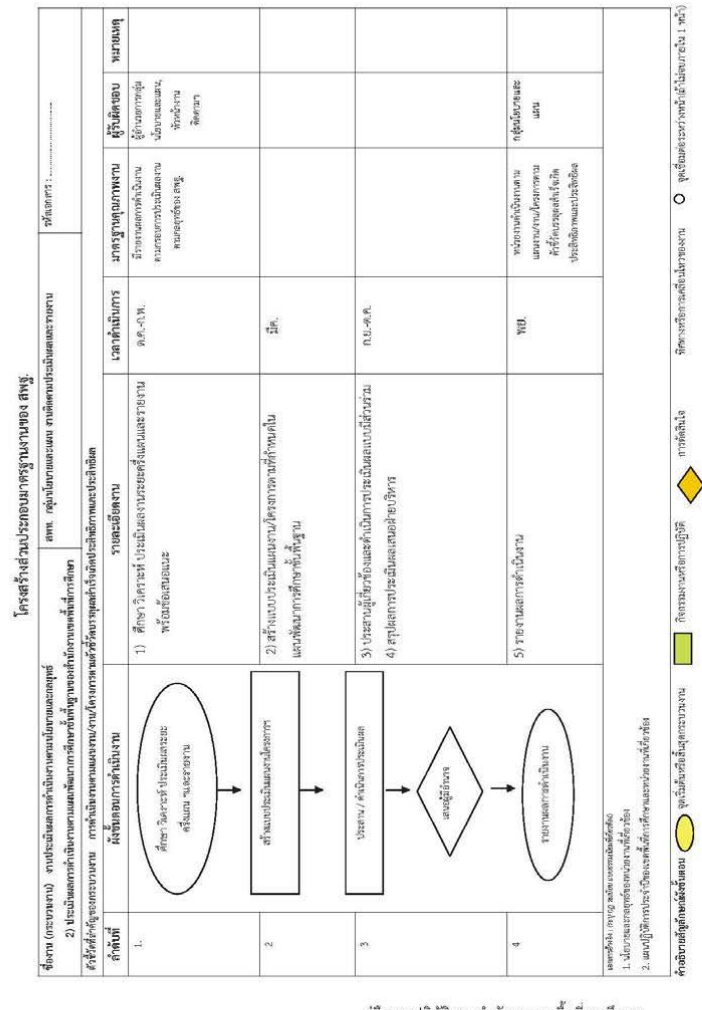

าเราเอียรเหน่งรูปการเร

คู่มือการปฏิบัติงาน สำนักงานเขตพื้นที่การศึกษา กลุ่มนโยบายและแผน

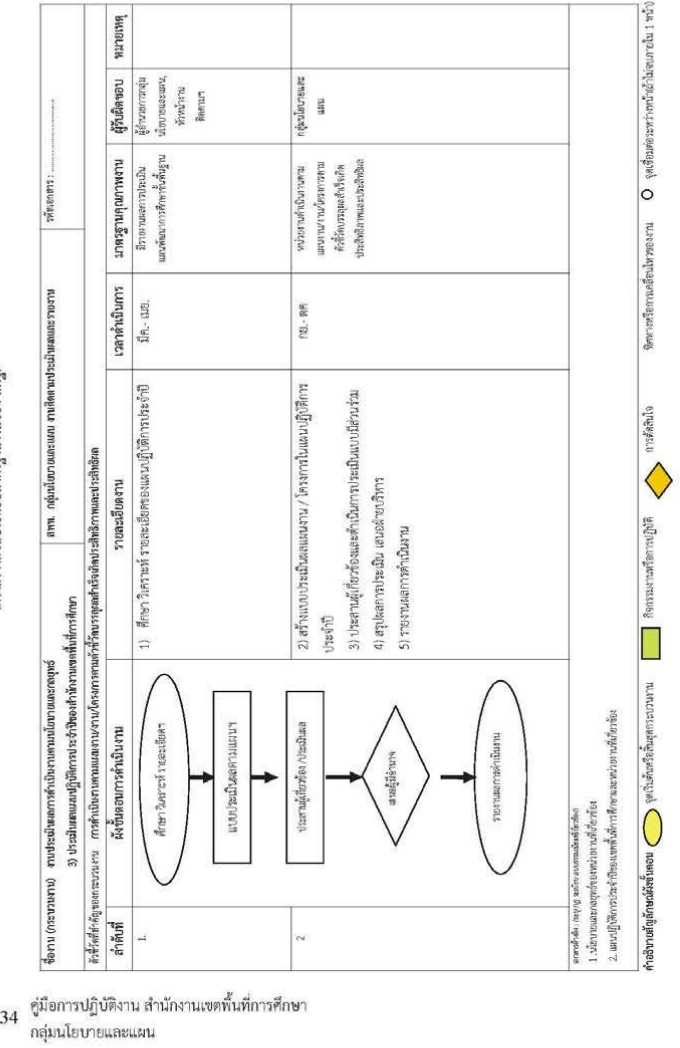

โครงสร้างส่วนประกอบมาตรฐานงานของ สพฐ.

28

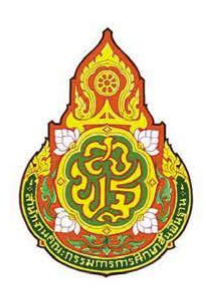

ประเภทเอกสาร : คู่มือขั้นตอนการดำเนินงาน ชื่อเอกสาร : งานพัฒนาระบบการติดตาม ประเมินผล และรายงานของสำนักงานเขตพื้นที่ การศึกษา

#### 1. ชื่องาน (กระบวนงาน)

งานพัฒนาระบบการติดตาม ประเมินผลและรายงานของสำนักงานเขตพื้นที่การศึกษา

#### 2. วัตถุประสงค์

เพื่อให้หน่วยงานมีระบบการติดตามประเมินผลและรายงานที่สอดคล้องกับความต้องการ ของสำนักงานเขตพื้นที่การศึกษา โดยใช้กระบวนการและขั้นตอนการวิจัยและพัฒนา (R&D)

[27]

#### 3. ขอบเขตของงาน

3.1 ระบบการติดตาม ประเมินผลและรายงาน

3.2 การรายงานผลการดำเนินงานของสำนักงานเขตพื้นที่การศึกษา

#### 4. คำจำกัดความ

งานพัฒนาระบบการติดตาม ประเมินผลและรายงานของสำนักงานเขตพื้นที่การศึกษา หมายถึง กระบวนการสำหรับการประสานและบูรณาการการใช้ทรัพยากร เพื่อการบรรลุเป้าหมายของ สำนักงานเขตพื้นที่การศึกษาด้วยการใช้คน เทคนิคและข่าวสาร ทั้งนี้โดยอาศัยองค์ความรู้ของทฤษฎี องค์การมาใช้ให้บรรลุเป้าหมายของสำนักงานเขตพื้นที่การศึกษา ซึ่งอาจจะเป็นผลผลิต บริการ หรือความ พึงพอใจ โดยกระบวนการดังกล่าวประกอบด้วย การวางแผน การจัดองค์การ การเป็นผู้นำและการ ประเมินผล

#### 5. ขั้นตอนการปฏิบัติงาน

5.1 ศึกษาสภาพการดำเนินงาน โดยการติดตามประเมินผลและการรายงานการดำเนินงาน ของสำนักงานเขตพื้นที่การศึกษา

- 5.2 ศึกษาองค์ความรู้และนวัตกรรมที่เกี่ยวข้องกับรายงานติดตามประเมินผลและรายงาน
- 5.3 ศึกษาระบบการติดตามประเมินและรายงานของหน่วยงานที่เกี่ยวข้อง

5.4 จัดทำกรอบแนวคิด การพัฒนาระบบการติดตามประเมินและรายงานให้เหมาะสม สอดคล้องกับความต้องการของสำนักงานเขตพื้นที่การศึกษา

5.5 ดำเนินงานวิจัยและพัฒนาระบบการติดตาม ประเมินผลและรายงาน

5.6 เผยแพร่ระบบการติดตามประเมินผลและรายงานผลที่ได้ทั้งในระดับสำนักงานเขต พื้นที่การศึกษา สถานศึกษาและหน่วยงานอื่นที่เกี่ยวข้อง

136 คู่มือการปฏิบัติงาน สำนักงานเขตพื้นที่การศึกษา กลุ่มนโยบายและแผน

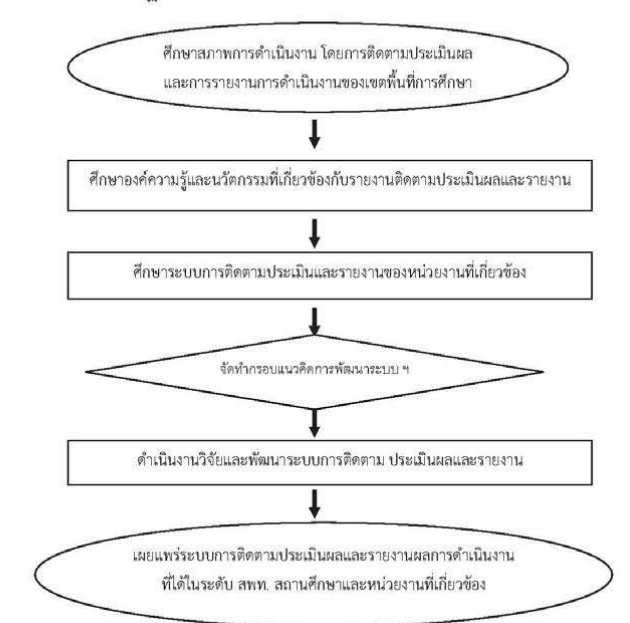

[28]

7. แบบฟอร์มที่ใช้

8. เอกสาร/ หลักฐานอ้างอิง

- 8.1 นโยบายและกลยุทธ์ของหน่วยงานที่เกี่ยวข้อง
- 8.2 แผนปฏิบัติการประจำปีของสำนักงานเขตพื้นที่การศึกษาและหน่วยงานที่เกี่ยวข้อง
- 8.3 กรอบการติดตามประเมินผลและรายงานของหน่วยงานที่เกี่ยวข้อง
- 8.4 งานวิจัยที่เกี่ยวข้อง

คู่มือการปฏิบัติงาน สำนักงานเขตพื้นที่การศึกษา กลุ่มนโยบายและแผน 137

#### 6. Flow Chart การปฏิบัติงาน

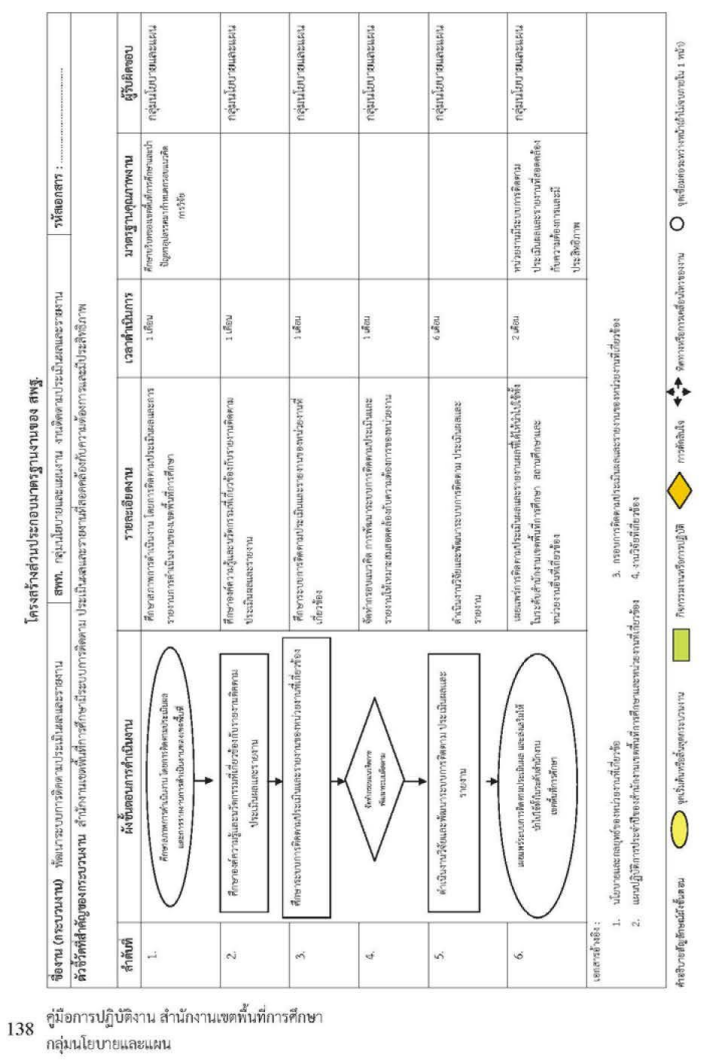

านรางริเหตุณ์เมารถุงกาท

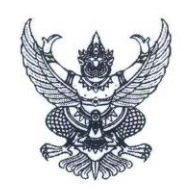

คำสั่ง สำนักงานเขตพื้นที่การศึกษาประถมศึกษานครปฐม เขต 1

ที่ 124 /2563

เรื่อง แต่งตั้งคณะทำงานผู้กำกับตัวชี้วัดและผู้รับผิดชอบตัวซี้วัดตามแผนปฏิบัติราชการ ของสำนักงานคณะกรรมการการศึกษาขั้นพื้นฐาน ประจำปีงบประมาณ พ.ศ. 2563 ในระดับ สำนักงานเขตพื้นที่การศึกษาประถมศึกษานครปฐม เขต 1

ด้วย สำนักงานคณะกรรมการการศึกษาขั้นพื้นฐาน ได้กำหนดกรอบการติดตามและประเมินผลการบริหาร จัดการศึกษาขั้นพื้นฐานของสำนักงานเขตพื้นที่การศึกษาตามตัวชี้วัดแผนปฏิบัติราชการ ประจำปีงบประมาณ พ.ศ. 2563 ตามแบบติดตาม ประเมินผล การบริหารจัดการศึกษาขั้นพื้นฐาน ใช้ตัวชี้วัดตามแผนปฏิบัติราชการ ประจำปีงบประมาณ พ.ศ. 2563 ของสำนักงานคณะกรรมการการศึกษาขั้นพื้นฐาน โดยจำแนกตัวชี้วัดในการติดตามและประเมินผลตามนโยบาย 6 ด้าน เป็น 2 ส่วน ประกอบด้วย การประเมินผลเทียบค่าเป้าหมาย จำนวน 3 ตัวชี้วัด และประเมินผลระดับคุณภาพ ้จำนวน **27** ตัวชี้วัด และกำหนดระยะเวลาการติดตามประเมินผลในระบบ e-MES จำนวน 2 รอบ ดังนี้

รอบที่ 1 เปิดระหว่างวันที่ 7 เมษายน - 1 มิถุนายน 2563

รอบที่ 2 เปิดระหว่างวันที่ 3 มิถุนายน - 15 กันยายน 2563

เพื่อให้การติดตามประเมินผลการบริหารจัดการศึกษาขั้นพื้นฐาน ปีงบประมาณ พ.ศ. 2563 ของสำนักงานเขต พื้นที่การศึกษาประถมศึกษานครปฐม เขต 1 เป็นไปตามวัตถุประสงค์ ตามตัวชี้วัด เป้าหมาย เกณฑ์การให้คะแนนและ สารสนเทศที่กำหนด อย่างครบถ้วนสมบูรณ์ ถูกต้องเป็นไปตามระยะเวลาที่กำหนดอย่างมีประสิทธิภาพ เกิดประสิทธิผล โดยรวมในระดับสูงสุด สำนักงานเขตพื้นที่การศึกษาประถมศึกษานครปฐม เขต 1 จึงแต่งตั้งคณะทำงานผู้กำกับตัวชี้วัด และ ผู้รับผิดชอบตัวชี้วัดการติดตามและประเมินผลการบริหารจัดการศึกษาขั้นพื้นฐาน ประจำปีงบประมาณ พ.ศ. 2563 ดังนี้

1. **คณะทำงานฝ่ายอำนวยการ** มีหน้าที่ให้คำปรึกษา ส่งเสริม สนับสนุน กำหนดแผน/ปฏิทินในการกำกับ ติดตาม ประเมินผล เร่งรัด กำกับติดตามให้ผู้รับผิดชอบตัวชี้วัด ดำเนินงานตามกรอบแนวทาง เกณฑ์ระดับคุณภาพ แนวทางการดำเนินงานให้บรรลุเป้าหมายในแต่ละตัวชี้วัดตามนโยบายแต่ละด้าน ประกอบด้วย

- 1.1 ผู้อำนวยการสำนักงานเขตพื้นที่การศึกษาประถมศึกษานครปฐม เขต 1
- 1.2 รองผู้อำนวยการสำนักงานเขตพื้นที่การศึกษาประถมศึกษานครปฐม เขต 1 ทุกท่าน
- 1.3 ผู้อำนวยการกลุ่มทุกกลุ่ม 1.4 นางสมพร เมืองแป้น

ผู้อำนวยการกลุ่มนโยบายและแผน

- 1.6 นางอัฐพร วิทยาเจริญ
- 1.7 นางสาวสุพิชฌาย์ นราทอง

1.5 นางสาวสุวรรณา แดงสวัสดิ์

1.8 นางสาววิชุดา ศรีสุวัฒนานั้นท์

นักวิเคราะห์นโยบายและแผนชำนาญการ

นักวิเคราะห์นโยบายและแผนชำนาญการ

นักวิเคราะห์นโยบายและแผนชำนาญการ

เจ้าพนักงานธุรการชำนาญงาน

ประธานคณะทำงาน รองประธานคณะทำงาน คณะทำงาน คณะทำงานและเลขานุการ คณะทำงานและผู้ช่วยเลขาฯ คณะทำงานและผู้ช่วยเลขาฯ คณะทำงานและผู้ช่วยเลขาฯ คณะทำงานและผู้ช่วยเลขาฯ

/ 2. คณะทำงาน ...

2. คณะทำงานผู้กำกับตัวชี้วัด มีหน้าที่ส่งเสริม สนับสนุน กำหนดแผนการขับเคลื่อนตัวซี้วัด เร่งรัด กำกับ ติดตาม ให้ผู้รับผิดชอบตัวชี้วัด ระดับสำนักงานเขตพื้นที่การศึกษาประถมศึกษานครปฐม เขต 1 ในแต่ละตัวชี้วัด ให้สามารถขับเคลื่อนกระบวนการทำงาน จัดเก็บข้อมูล จัดทำสารสนเทศประกอบตัวซี้วัดตามกรอบการติดตาม การติดตาม ปฏิทิน และช่องทาง ที่สำนักงานคณะกรรมการการศึกษาขั้นพื้นฐานกำหนด เพื่อให้สำนักงานเขตพื้นที่การศึกษา ประถมศึกษานครปฐม เขต 1 มีผลการดำเนินงานบรรลุเป้าหมายในระดับคุณภาพสูงสุด

~ 2 ~

3. คณะทำงานผู้รับผิดชอบตัวชี้วัด มีหน้าที่ศึกษาแบบติดตามและประเมินผลรายละเอียดตัวซี้วัด ออกแบบ กระบวนการทำงานเพื่อขับเคลื่อนภารกิจตามตัวซี้วัด ในระดับสำนักงานเขตพื้นที่การศึกษาประถมศึกษานครปฐม เขต 1 และ สถานศึกษา ให้บรรลุเป้าหมายระดับคุณภาพสูงสุด จัดทำข้อมูลสารสนเทศ รายละเอียดวิธีดำเนินการตามแบบที่กำหนด ผลการดำเนินงาน/ปัญหาอุปสรรค แนวทางการแก้ไขและข้อเสนอแนะเพื่อการพัฒนา ตลอดจนเอกสาร/หลักฐานอ้างอิง และ สารสนเทศประกอบในแต่ละตัวซี้วัด ในแบบติดตามและประเมินผลการจัดการศึกษา ประจำบึงบประมาณ พ.ศ. 2563 ที่สำนักงานคณะกรรมการการศึกษาขั้นพื้นฐาน กำหนดและรายงานข้อมูลดังกล่าว แต่ละตัวซี้วัด ในระบบ e-MES ให้เป็นไป ตามระยะเวลาที่กำหนดได้อย่างมีประสิทธิภาพ ดังนี้

#### นโยบายที่ 1 จัดการศึกษาเพื่อความมั่นคงของมนุษย์และของชาติ

**ตัวชี้วัดที่ 1** ร้อยละของผู้เรียนที่ มีพฤติกรรมที่แสดงออกถึงความรักในสถา บันหลักของซาติยึดมั่นการปกครอง ระบอบประชาธิปไตยอันมีพระมหากษัตริย์ทรงเป็นประมุข

| ผู้กำกับต่ | ทัวชี้วัด    | นางสาวณัฏฐิกา    | ลิ้มเฉลิม | รอง ผอ.สพป.นครปฐม เขต  | 1                |
|------------|--------------|------------------|-----------|------------------------|------------------|
| ผู้รับผิดจ | ชอบตัวชี้วัด | ประกอบด้วย       |           |                        |                  |
| 1. น       | างจรรยาพร    | ยอดแก้ว          | ผู้อำน    | วยการกลุ่มนิเทศติดตามฯ | ประธานคณะทำงาน   |
| 2. น       | กงสาวยุพา เ  | ทรัพย์อุไรรัตน์  | ศึกษา     | นิเทศก์ชำนาญการพิเศษ   | คณะทำงาน         |
| 3. น       | างสาวนิภารัต | าน์ เชื้อชาย     | ศึกษา     | นิเทศก์ชำนาญการ        | คณะทำงาน         |
| 4. น       | างสาวกรรณิเ  | าาร์ ทองแท่งใหญ่ | ศึกษา     | นิเทศก์ชำนาญการ        | คณะทำงาน         |
| 5. น       | ายประพนธ์    | สะสมทรัพย์       | ศึกษา     | นิเทศก์                | คณะทำงานและเลขาฯ |

**ตัวชี้วัดที่ 2** ร้อยละของผู้เรียนที่มีพฤติกรรมที่แสดงออกถึงการมีทัศนคติที่ดีต่อบ้านเมืองมีหลักคิดที่ถูกต้องเป็น พลเมืองดี ของซาติ มีคุณธรรม จริยธรรม มีค่านิยมที่พึงประสงค์ มีคุณธรรม อัตลักษณ์ มีจิตสาธารณะ มีจิตอาสา รับผิดซอบ ต่อครอบครัว ผู้อื่น และสังคมโดยรวม ซื่อสัตย์ สูจริต มัธยัสถ์ อดออมโอบอ้อมอารี มีวินัย และรักษาศีลธรรม

**ผู้กำกับตัวชี้วัด** นางสาวณัฏฐิกา ลิ้มเฉลิม รอง ผอ.สพป.นครปฐม เขต 1

#### **ผู้รับผิดชอบตัวชี้วัด** ประกอบด้วย

| 1. | นางจรรยาพร ยอดแก้ว          | ผู้อำนวยการกลุ่มนิเทศติดตามฯ | ประธานคณะทำงาน   |
|----|-----------------------------|------------------------------|------------------|
| 2. | นางสาวยุพา ทรัพย์อุไรรัตน์  | ศึกษานิเทศก์ชำนาญการพิเศษ    | คณะทำงาน         |
| 3. | นางสาวนิภารัตน์ เชื้อชาย    | ศึกษานิเทศก์ชำนาญการ         | คณะทำงาน         |
| 4. | นางสาวกรรณิการ์ ทองแท่งใหญ่ | ศึกษานิเทศก์ชำนาญการ         | คณะทำงาน         |
| 5. | นายประพนธ์ สะสมทรัพย์       | ศึกษานิเทศก์                 | คณะทำงานและเลขาฯ |

----- W15

[31]

/ ตัวชี้วัดที่ 3 ...

**ดัวชี้วัดที่ 3** ร้อยละของผู้เรียนมีความรู้ ความเข้าใจ และมีความพร้อมสามารถรับมือกับภัยคุกคามทุกรูปแบบที่มีผลกระทบ ต่อความมั่นคง เช่น ภัยจากยาเสพติดความรุนแรง การคุกคามในชีวิตและทรัพย์สิน การค้ามนุษย์ อาชญากรรมไซเบอร์และ ภัยพิบัติต่างๆ เป็นต้น

**ผู้กำกับตัวชี้วัด** นางอนุนาถ ชื่นจิตร์ รอง ผอ.สพป.นครปฐม เขต 1

**ผู้รับผิดชอบตัวชี้วัด** ประกอบด้วย

| 1. นางสาวสุกฤตภัทร ใจรื่น         | ผู้อำนวยการกลุ่มส่งเสริมการจัดการศึกษา | ประธานคณะทำงาน   |
|-----------------------------------|----------------------------------------|------------------|
| 2. นางสาวสมพร ศรีวราสาสน์         | นักวิชาการศึกษาชำนาญการ                | คณะทำงาน         |
| 3. นางศิริพร กู้วัฒนะ             | นักวิชาการศึกษาปฏิบัติการ              | คณะทำงาน         |
| 4. นางสาวณัฏฐณิชชา รินลดาพงศ์สิริ | เจ้าพนักงานธุรการ ชำนาญงาน             | คณะทำงานและเลขาฯ |

**ตัวชี้วัดที่ 6** จำนวนสถานศึกษาที่น้อมนำพระบรมราโซบายด้านการศึกษาของพระบาทสมเด็จพระปรเมนทรรามาธิบดี ศรีสินทร มหาวชิราลงกรณฯ พระวชิรเกล้าเจ้าอยู่หัว และหลักปรัชญาของเศรษฐกิจพอเพียง ไปพัฒนาผู้เรียนให้มีคุณลักษณะ อันพึงประสงค์ตามที่กำหนดได้อย่างมีประสิทธิภาพ

| ผู้กำกับตัวชี้วัด              | นางสาวณัฏฐิกา    | ลิ้มเฉลิม | รอง ผอ.สพป.นครปฐม เขต  | 1                |
|--------------------------------|------------------|-----------|------------------------|------------------|
| ผู้รับผิดชอบตัวชี้วัด          | ประกอบด้วย       |           |                        |                  |
| 1. นางจรรยาพร                  | ยอดแก้ว          | ผู้อำน    | วยการกลุ่มนิเทศติดตามฯ | ประธานคณะทำงาน   |
| <ol> <li>นางสาวยุพา</li> </ol> | ทรัพย์อุไรรัตน์  | ศึกษา     | นิเทศก์ชำนาญการพิเศษ   | คณะทำงาน         |
| 3. นางสาวนิภารั                | ตน์ เชื้อชาย     | ศึกษา     | นิเทศก์ชำนาญการ        | คณะทำงาน         |
| 4. นางสาวกรรณิ                 | การ์ ทองแท่งใหญ่ | ศึกษา     | นิเทศก์ชำนาญการ        | คณะทำงาน         |
| 5. นายประพนธ์                  | สะสมทรัพย์       | ศึกษา     | นิเทศก์                | คณะทำงานและเลขาฯ |

**ตัวชี้วัดที่ 7** จำนวนสถานศึกษาที่จัดบรรยากาศสิ่งแวดล้อม และจัดกิจกรรมการเรียนรู้ให้ผู้เรียนแสดงออกถึงความรัก ในสถาบันหลักของชาติ ยึดมั่นการปกครองระบอบประชาธิปไตยอันมีพระมหากษัตริย์ทรงเป็นประมุข มีทัศคติที่ดีต่อบ้านเมือง มีหลักคิดที่ถูกต้อง เป็นพลเมืองดีของชาติ มีคุณธรรม จริยธรรม

**ผู้กำกับตัวชี้วัด** นางสาวณัฏฐิกา ลิ้มเฉลิม รอง ผอ.สพป.นครปฐม เขต 1

**ผู้รับผิดชอบตัวชี้วัด** ประกอบด้วย

| 1. | นางจรรยาพร ยอดแก้ว          | ผู้อำนวยการกลุ่มนิเทศติดตามฯ | ประธานคณะทำงาน   |
|----|-----------------------------|------------------------------|------------------|
| 2. | นางสาวยุพา ทรัพย์อุไรรัตน์  | ศึกษานิเทศก์ชำนาญการพิเศษ    | คณะทำงาน         |
| 3. | นางสาวนิภารัตน์ เชื้อชาย    | ศึกษานิเทศก์ชำนาญการ         | คณะทำงาน         |
| 4. | นางสาวกรรณิการ์ ทองแท่งใหญ่ | ศึกษานิเทศก์ชำนาญการ         | คณะทำงาน         |
| 5. | นายประพนธ์ สะสมทรัพย์       | ศึกษานิเทศก์                 | คณะทำงานและเลขาฯ |

นโยบายที่ 2 ด้านการจัดการศึกษาเพื่อเพิ่มความสามารถในการแข่งขันของประเทศ

**ตัวชี้วัดที่ 8** จำนวนผู้เรียนมีความเป็นเลิศทางด้านวิชาการ มีทักษะความรู้ที่สอดคล้องกับทักษะที่จำเป็นในศตวรรษที่ 21

| ผ้กำกับตัวชี้วัด | 1. นางอนนาถ | ชื่นจิตร์ รอ | ง ผอ.สพป.นครปรม เขต 1 |
|------------------|-------------|--------------|-----------------------|
|                  |             |              |                       |

2. นางสาวณัฏฐิกา ลิ้มเฉลิม รอง ผอ.สพป.นครปฐม เขต 1

#### **ผู้รับผิดชอบตัวชี้วัด** ประกอบด้วย

| 1. นางสาวสุกฤตภัทร ใจรื่น | ผู้อำนวยการกลุ่มส่งเสริมการจัดการศึกษา | ประธานคณะทำงาน    |
|---------------------------|----------------------------------------|-------------------|
| 2. นางจรรยาพร ยอดแก้ว     | ผู้อำนวยการกลุ่มนิเทศติดตามา           | รองประธานคณะทำงาน |

/ 3. นางสาว ...

~ 3 ~

| 3. | นางสาวนิภารัตน์ เชื้อชาย       | ศึกษานิเทศก์ชำนาญการ      | คณะทำงาน         |
|----|--------------------------------|---------------------------|------------------|
| 4. | นางสาวณัฏฐณิชชา รินลดาพงศ์สิริ | เจ้าพนักงานธุรการชำนาญงาน | คณะทำงาน         |
| 5. | นางศิริพร กู้วัฒนะ             | นักวิชาการศึกษาปฏิบัติการ | คณะทำงาน         |
| 6. | นางสาวสมพร ศรีวราสาสน์         | นักวิชาการศึกษาชำนาญการ   | คณะทำงานและเลขาฯ |

**ตัวชี้วัดที่ 9** ผู้เรียนระดับมัธยมศึกษาผ่านการประเมินสมรรถนะที่จำเป็นด้านการรู้เรื่องการอ่าน (Reading Literacy) ด้านการรู้เรื่องคณิตศาสตร์ (Mathematical Literacy) และด้านการรู้เรื่องวิทยาศาสตร์ (Scientific Literacy) ตามแนวทาง การประเมิน PISA

| ผู้กำกับตัวชี้วัด     | นางสาวณัฏฐิกา     | สิ้มเฉลิม รอง ผอ.สพป.นครปฐม เขต 1 |                      |
|-----------------------|-------------------|-----------------------------------|----------------------|
| ผู้รับผิดชอบตัวชื้วัด | ประกอบด้วย        |                                   |                      |
| 1. นางจรรยาพร         | ยอดแก้ว           | ผู้อำนวยการกลุ่มนิเทศติดตามา      | ประธานคณะทำงาน       |
| 2. นางสาวยุพา         | ทรัพย์อุไรรัตน์   | ศึกษานิเทศก์ชำนาญการพิเศษ         | คณะทำงาน             |
| 3. นางสาวบงกข         | ยิ้มหนองโพธิ์     | ศึกษานิเทศก์ชำนาญการ              | คณะทำงาน             |
| 4. นางสาวกรรณ์        | โการ์ ทองแท่งใหญ่ | ศึกษานิเทศก์ชำนาญการ              | คณะทำงาน             |
| 5. นางสาวนิภาร์       | ัตน์ เชื้อชาย     | ศึกษานิเทศก์ชำนาญการ              | คณะทำงานและเลขานุการ |

**ตัวชี้วัดที่ 10** ร้อยละของผู้เรียนที่มีศักยภาพได้รับโอกาสเข้าสู่เวทีการแข่งขันระดับนานาชาติ

**ผู้กำกับตัวชี้วัด** นางอนุนาถ ชื่นจิตร์ รอง ผอ.สพป.นครปฐม เขต 1

**ผู้รับผิดชอบตัวชี้วัด** ประกอบด้วย

| 1. | นางสาวสุกฤตภัทร ใจรื่น         | ผู้อำนวยการกลุ่มส่งเสริมการจัดการศึกษา | ประธานคณะทำงาน   |
|----|--------------------------------|----------------------------------------|------------------|
| 2. | นางสาวณัฏฐณิชชา รินลดาพงศ์สิริ | เจ้าพนักงานธุรการชำนาญงาน              | คณะทำงาน         |
| 3. | นางสาวสมพร ศรีวราสาสน์         | นักวิชาการศึกษาชำนาญการ                | คณะทำงานและเลขาฯ |

#### นโยบายที่ 3 ด้านการพัฒนาและสร้างเสริมศักยภาพของทรัพยากรมนุษย์

**ตัวชี้วัดที่ 11** ผู้เรียนทุกระดับมีสมรรถนะสำคัญตามหลักสูตร มีทักษะการเรียนรู้ในศตวรรษที่ 21 (3R8C)

|                     |               | 1/ L          |               |                                          |        |    |
|---------------------|---------------|---------------|---------------|------------------------------------------|--------|----|
| yo v v av           | 2 9           | 9 9           |               | I contraction and a second second second |        |    |
| ย้อาอาเดาช่าด       | บางสาวกโกร์กา | a110a1        | 50.9 610 2949 | 1051 51 1                                | 9100 ' | 1  |
| MIT III UPI 3 U 3VI |               | 6 6 6 6 6 6 6 | JON WO. HING  |                                          | UPI    | ±. |
| 91                  | 6 49          |               |               | (0)                                      |        |    |

**ผู้รับผิดชอบตัวชี้วัด** ประกอบด้วย

| 1. นางจรรยาพร ยอดแก้ว                          | ผู้อำนวยการกลุ่มนิเทศติดตามฯ | ประธานคณะทำงาน   |
|------------------------------------------------|------------------------------|------------------|
| <ol> <li>นางสาวยุพา ทรัพย์อุไรรัตน์</li> </ol> | ศึกษานิเทศก์ชำนาญการพิเศษ    | คณะทำงาน         |
| 3. นางพัตรา เมฆประยูร                          | ศึกษานิเทศก์ชำนาญการพิเศษ    | คณะทำงาน         |
| 4. นายประพนธ์ สะสมทรัพย์                       | ศึกษานิเทศก์                 | คณะทำงาน         |
| 5. นางสาวนิภารัตน์ เชื้อชาย                    | ศึกษานิเทศก์ชำนาญการ         | คณะทำงานและเลขาๆ |

**ตัวชี้วัดที่ 12** ร้อยละของผู้เรียนชั้นประถมศึกษาปีที่ 3 ที่มีคะแนนผลการทดสอบความสามารถพื้นฐานระดับชาติ (NT) ผ่านเกณฑ์ที่กำหนด

| ผู้กำกับตัวชี้วัด     | นางสาวณัฏฐิกา | ลิ้มเฉลิม | รอง ผอ.สพป.นครปฐม เขต 1 |  |
|-----------------------|---------------|-----------|-------------------------|--|
| ผู้รับผิดชอบตัวชื้วัด | ประกอบด้วย    |           |                         |  |
|                       | ۶.            | 20        |                         |  |

| 1. นางจรรยาพร ยอดแก้ว                          | ผู้อำนวยการกลุ่มนิเทศติดตามฯ | ประธานคณะทำงาน |
|------------------------------------------------|------------------------------|----------------|
| <ol> <li>นางสาวยุพา ทรัพย์อุไรรัตน์</li> </ol> | ศึกษานิเทศก์ชำนาญการพิเศษ    | คณะทำงาน       |
| <ol> <li>นางสาวณัฐิกา สุริยาวงษ์</li> </ol>    | ศึกษานิเทศก์ชำนาญการ         | คณะทำงาน       |

/ 4. นางสาว ...

~4~

| 4. นางสาวกรรณิการ์ ทองแท่งใหญ่ | ศึกษานิเทศก์ชำนาญการ | คณะทำงาน         |
|--------------------------------|----------------------|------------------|
| 5. นางสาวบงกซ ยิ้มหนองโพธิ์    | ศึกษานิเทศก์ชำนาญการ | คณะทำงานและเลขาฯ |

**ตัวชี้วัดที่ 13** ร้อยละของผู้เรียนที่มีคะแนนผลการทดสอบทางการศึกษาระดับชาติขั้นพื้นฐาน (O-NET) มากกว่าร้อยละ 50 ในแต่ละวิชาเพิ่มขึ้นจากปีการศึกษาที่ผ่านมา

ผู้กำกับตัวชี้วัด นางสาวณัฏฐิกา ลิ้มเฉลิม รอง ผอ.สพป.นครปฐม เขต 1

**ผู้รับผิดชอบตัวชี้วัด** ประกอบด้วย

| 1. นางจรรยาพร ยอดแก้ว                          | ผู้อำนวยการกลุ่มนิเทศติดตามฯ | ประธานคณะทำงาน   |
|------------------------------------------------|------------------------------|------------------|
| <ol> <li>นางสาวยุพา ทรัพย์อุไรรัตน์</li> </ol> | ศึกษานิเทศก์ชำนาญการพิเศษ    | คณะทำงาน         |
| 3. นางพัตรา เมฆประยูร                          | ศึกษานิเทศก์ชำนาญการพิเศษ    | คณะทำงาน         |
| 4. นางสาวนิภารัตน์ เชื้อชาย                    | ศึกษานิเทศก์ชำนาญการ         | คณะทำงาน         |
| <ol> <li>บงสาวบงกช ยิ้มหนองโพธิ์</li> </ol>    | ศึกษานิเทศก์ชำนาญการ         | คณะทำงานและเลขาฯ |

**ตัวชี้วัดที่ 14** ร้อยละผู้เรียนที่จบการศึกษาชั้นประถมศึกษาปีที่ 6 ชั้นมัธยมศึกษาปีที่ 3 ชั้นมัธยมศึกษาปีที่ 6 มีทักษะ การเรียนรู้ที่เชื่อมโยงสู่อาชีพและการมีงานทำตามความถนัด และความต้องการของตนเอง มีทักษะอาชีพที่สอดคล้องกับ ความต้องการของประเทศ วางแผนชีวิตและวางแผนทางการเงินที่เหมาะสมและนำไปปฏิบัติได้

| ผู้กำกับตัวชี้วัด     | 1. นางอนุนาถ ชื่น   | จิตร์ รอง ผอ.สพป.นครปฐม เขต 1          |                   |
|-----------------------|---------------------|----------------------------------------|-------------------|
|                       | 2. นางสาวณัฏฐิกา    | ลิ้มเฉลิม รอง ผอ.สพป.นครปฐม เขต 1      |                   |
| ผู้รับผิดชอบตัวชื้วัด | ประกอบด้วย          |                                        |                   |
| 1. นางสาวสุกฤตภ์      | <b>ัทร ใจรื่น</b>   | ผู้อำนวยการกลุ่มส่งเสริมการจัดการศึกษา | ประธานคณะทำงาน    |
| 2. นางจรรยาพร         | ยอดแก้ว             | ผู้อำนวยการกลุ่มนิเทศติดตามฯ           | รองประธานคณะทำงาน |
| 3. นางสาวสมพร         | ศรีวราสาสน์         | นักวิชาการศึกษาชำนาญการ                | คณะทำงาน          |
| 4. นางสาวกรรณิศ       | การ์ ทองแท่งใหญ่    | ศึกษานิเทศก์ชำนาญการ                   | คณะทำงาน          |
| 5. นางสาวนิภารัต      | น์ เชื้อชาย         | ศึกษานิเทศก์ชำนาญการ                   | คณะทำงาน          |
| 6. นางสาวณัฏฐณิ       | ่ชชา รินลดาพงศ์สิริ | เจ้าพนักงานธุรการชำนาญงาน              | คณะทำงาน          |
| 7. นางศิริพร กู้วัด   | มนะ                 | นักวิชาการศึกษาปฏิบัติการ              | คณะทำงานและเลขาฯ  |

**ตัวชี้วัดที่ 15** ผู้เรียนทุกคนมีทักษะพื้นฐานในการดำรงชีวิต สามารถดำรงชีวิตอยู่ในสังคมได้อย่างมีความสุข มีความยืดหยุ่น ทางด้านความคิด สามารถทำงานร่วมกับผู้อื่นได้ ภายใต้สังคมที่เป็นพหุวัฒนธรรม

ผู้กำกับตัวชี้วัด นางสาวณัฏฐิกา ลิ้มเฉลิม รอง ผอ.สพป.นครปฐม เขต 1

ผู้รับผิดชอบตัวชี้วัด ประกอบด้วย

| 1. | นางจรรยาพร ยอดแก้ว         | ผู้อำนวยการกลุ่มนิเทศติดตามฯ | ประธานคณะทำงาน   |
|----|----------------------------|------------------------------|------------------|
| 2. | นางพัตรา เมฆประยูร         | ศึกษานิเทศก์ชำนาญการพิเศษ    | คณะทำงาน         |
| 3. | นางสาวยุพา ทรัพย์อุไรรัตน์ | ศึกษานิเทศก์ชำนาญการพิเศษ    | คณะทำงาน         |
| 4. | นายประพนธ์ สะสมทรัพย์      | ศึกษานิเทศก์                 | คณะทำงาน         |
| 5. | นางสาวนิภารัตน์ เชื้อชาย   | ศึกษานิเทศก์ชำนาญการ         | คณะทำงานและเลขาฯ |

**ตัวชี้วัดที่ 16** ผู้เรียนทุกคนมีศักยภาพในการจัดการสุขภาวะของตนเองให้มีสุขภาวะที่ดีสามารถดำรงชีวิตอย่างมีความสุข ทั้งด้านร่างกายและจิตใจ

ผู้กำกับตัวซื้วัด 1. นางอนุนาถ ชื่นจิตร์ รอง ผอ.สพป.นครปฐม เขต 1

2. นางสาวณัฏฐิกา ลิ้มเฉลิม รอง ผอ.สพป.นครปฐม เขต 1

/ ผู้รับผิดชอบ ...

~ 5 ~

| <b>ผู้รับผิดชอบตัวชี้วัด</b> ประกอบด้วย     |                                        |                   |
|---------------------------------------------|----------------------------------------|-------------------|
| 1. นางสาวสุกฤตภัทร ใจรื่น                   | ผู้อำนวยการกลุ่มส่งเสริมการจัดการศึกษา | ประธานคณะทำงาน    |
| 2. นางจรรยาพร ยอดแก้ว                       | ผู้อำนวยการกลุ่มนิเทศติดตามฯ           | รองประธานคณะทำงาน |
| <ol> <li>นางสาวณัฐิกา สุริยาวงษ์</li> </ol> | ศึกษานิเทศก์ชำนาญการ                   | คณะทำงาน          |
| 4. นางสาวพชรพรรณ นิมิตมั่น                  | ศึกษานิเทศก์ชำนาญการ                   | คณะทำงาน          |
| 5. นางสาวสมพร ศรีวราสาสน์                   | นักวิชาการศึกษาชำนาญการ                | คณะทำงาน          |
| 6. นางศิริพร กู้วัฒนะ                       | นักวิชาการศึกษาปฏิบัติการ              | คณะทำงาน          |
| 7. นางสาวณัฏฐณิชชา รินลดาพงศ์สิริ           | เจ้าพนักงานธุรการชำนาญงาน              | คณะทำงานและเลขาฯ  |

**ตัวชี้วัดที่ 17** ครูมีการเปลี่ยนบทบาทจาก "ครูผู้สอน" เป็น "Coach" ผู้ให้คำปรึกษาข้อเสนอแนะการเรียนรู้หรือ ผู้อำนวยการการเรียนรู้

| าหรอบเราเปล่ารอดหรื              |                 |                                     |                   |
|----------------------------------|-----------------|-------------------------------------|-------------------|
| ผู้กำกับตัวชี้วัด                | 1. นางสาวณัฏฐิก | ท ลิ้มเฉลิม รอง ผอ.สพป.นครปฐม เขต 1 |                   |
|                                  | 2. นายมิน ประจ  | าวบวัน รอง ผอ.สพป.นครปฐม เขต 1      |                   |
| ผู้รับผิดชอบตัวชื้วัด            | ประกอบด้วย      |                                     |                   |
| 1. นางจรรยาพร                    | ยอดแก้ว         | ผู้อำนวยการกลุ่มนิเทศติดตามฯ        | ประธานคณะทำงาน    |
| 2. นางลาวัลย์ ศา                 | รีวิเศษ         | ผู้อำนวยการกลุ่มพัฒนาครูและบุคลากรฯ | รองประธานคณะทำงาน |
| <ol> <li>นางสาวณัฐิกา</li> </ol> | สุริยาวงษ์      | ศึกษานิเทศก์ชำนาญการ                | คณะทำงาน          |
| 4. นางพัตรา เมฆ                  | ประยูร          | ศึกษานิเทศก์ชำนาญการพิเศษ           | คณะทำงาน          |

นางพัตรา เมฆประยูร ศึกษานิเทศก์ชำนาญการพิเศษ คณะทำงาน
 นางสาวนิภารัตน์ เชื้อชาย ศึกษานิเทศก์ชำนาญการ คณะทำงานและเลขาฯ

#### นโยบายที่ 4 การสร้างโอกาสในการเข้าถึงบริการการศึกษาที่มีคุณภาพ มีมาตรฐานและการลดความเหลื่อมล้ำ ทางการศึกษา

#### ตัวซี้วัดที่ 18 ผู้เรียนทุกคนสามารถเข้าเรียนในสถานศึกษาที่มีคุณภาพเป็นมาตรฐานเสมอกัน

**ผู้กำกับตัวชี้วัด** นางอนุนาถ ชื่นจิตร์ รอง ผอ.สพป.นครปฐม เขต 1

#### **ผู้รับผิดชอบตัวชี้วัด** ประกอบด้วย

| 1. | นางสาวสุกฤตภัทร ใจรื่น         | ผู้อำนวยการกลุ่มส่งเสริมการจัดการศึกษา | ประธานคณะทำงาน   |
|----|--------------------------------|----------------------------------------|------------------|
| 2. | นางศิริพร กู้วัฒนะ             | นักวิชาการศึกษาปฏิบัติการ              | คณะทำงาน         |
| 3. | นางสาวณัฏฐณิชชา รินลดาพงศ์สิริ | เจ้าพนักงานธุรการชำนาญงาน              | คณะทำงาน         |
| 4. | นางสาวสมพร ศรีวราสาสน์         | นักวิซาการศึกษาชำนาญการ                | คณะทำงานและเลขาฯ |

**้ตัวชี้วัดที่ 22** สถานศึกษาได้รับการพัฒนาให้มีมาตรฐานอย่างเหมาะสมตามบริบทด้านประเภท ขนาดและพื้นที่

**ผู้กำกับตัวชี้วัด** นางสาวณัฏฐิกา ลิ้มเฉลิม รอง ผอ.สพป.นครปฐม เขต 1

#### **ผู้รับผิดชอบตัวชี้วัด** ประกอบด้วย

| 1. | นางจรรยาพร ยอดแก้ว         | ผู้อำนวยการกลุ่มนิเทศติดตามฯ | ประธานคณะทำงาน   |
|----|----------------------------|------------------------------|------------------|
| 2. | นางสาววิไล คชศิลา          | ศึกษานิเทศก์ชำนาญการพิเศษ    | คณะทำงาน         |
| 3. | นางสาวยุพา ทรัพย์อุไรรัตน์ | ศึกษานิเทศก์ชำนาญการพิเศษ    | คณะทำงาน         |
| 4. | นางสาวนิภารัตน์ เชื้อชาย   | ศึกษานิเทศก์ชำนาญการ         | คณะทำงาน         |
| 5. | นางพัตรา เมฆประยูร         | ศึกษานิเทศก์ชำนาญการพิเศษ    | คณะทำงานและเลขาฯ |

/ ตัวชี้วัดที่ 23 ...

#### ~ 6 ~

**ตัวชี้วัดที่ 23** สถานศึกษานำเทคโนโลยีดิจิทัล (Digital Technology) มาใช้เป็นเครื่องมือในการจัดกิจกรรมการเรียนรู้ให้แก่ ผู้เรียนได้อย่างมีประสิทธิภาพ

**ผู้กำกับตัวชี้วัด** 1. นางสาวณัฏฐิกา ลิ้มเฉลิม รอง ผอ.สพป.นครปฐม เขต 1

2. นางอนุนาถ ชื่นจิตร์ รอง ผอ.สพป.นครปฐม เขต 1

**ผู้รับผิดชอบตัวชี้วัด** ประกอบด้วย

| 1. | นางจรรยาพร ยอดแก้ว         | ผู้อำนวยการกลุ่มนิเทศติดตามา                  | ประธานคณะทำงาน    |
|----|----------------------------|-----------------------------------------------|-------------------|
| 2. | นางสาวอุษา ใหญ่ไล้บาง      | ผู้อำนวยการกลุ่มส่งเสริมการจัดการศึกษาทางไกลฯ | รองประธานคณะทำงาน |
| 3. | นางสาวยุพา ทรัพย์อุไรรัตน์ | ศึกษานิเทศก์ชำนาญการพิเศษ                     | คณะทำงาน          |
| 4. | นางสาวพชรพรรณ นิมิตมั่น    | ศึกษานิเทศก์ชำนาญการ                          | คณะทำงาน          |
| 5. | นายประพนธ์ สะสมทรัพย์      | ศึกษานิเทศก์                                  | คณะทำงานและเลขาฯ  |

**ตัวชี้วัดที่ 24** สถานศึกษามีระบบการดูแลช่วยเหลือและคุ้มครองนักเรียนและการแนะแนวที่มีประสิทธิภาพ

**ผู้กำกับตัวชี้วัด** นางอนุนาถ ชื่นจิตร์ รอง ผอ.สพป.นครปฐม เขต 1

| ผู้รับผิดชอบตัวร์ | <b>ช้วัด</b> ประกอบด้วย  |                                        |                  |
|-------------------|--------------------------|----------------------------------------|------------------|
| 1. นางสาวสุ       | กฤตภัทร ใจรื่น           | ผู้อำนวยการกลุ่มส่งเสริมการจัดการศึกษา | ประธานคณะทำงาน   |
| 2. นางศิริพร      | ้ กู้วัฒนะ               | นักวิชาการศึกษาปฏิบัติการ              | คณะทำงาน         |
| 3. นางสาวถ่       | เัฏฐณิชชา รินลดาพงศ์สิริ | เจ้าพนักงานธุรการชำนาญงาน              | คณะทำงาน         |
| 4. นางสาวส        | มพร ศรีวราสาสน์          | นักวิชาการศึกษาชำนาญการ                | คณะทำงานและเลขาฯ |
|                   |                          |                                        |                  |

นโยบายที่ 5 ด้านการจัดการศึกษาเพื่อพัฒนาคุณภาพชีวิตที่เป็นมิตรกับสิ่งแวดล้อม

**ตัวชี้วัดที่ 26** สถานศึกษาในสังกัดมีนโยบายและจัดกิจกรรมให้ความรู้ที่ถูกต้องและสร้างจิตสำนึกด้านการผลิตและบริโภค ที่เป็นมิตรกับสิ่งแวดล้อมนำไปปฏิบัติใช้ที่บ้านและชุมชน เช่น การส่งเสริมอาซีพที่เป็นมิตรกับสิ่งแวดล้อม การลดใช้สารเคมี จากปุ๋ยและยาฆ่าแมลง ฯลฯ

**ผู้กำกับตัวชี้วัด** นางอนุนาถ ซื่นจิตร์ รอง ผอ.สพป.นครปฐม เขต 1

**ผู้รับผิดชอบตัวชี้วัด** ประกอบด้วย

| 1. | นางสาวสุกฤตภัทร ใจรื่น         | ผู้อำนวยการกลุ่มส่งเสริมการจัดการศึกษา | ประธานคณะทำงาน   |
|----|--------------------------------|----------------------------------------|------------------|
| 2. | นางสาวสมพร ศรีวราสาสน์         | นักวิชาการศึกษาชำนาญการ                | คณะทำงาน         |
| 3. | นางสาวณัฏฐณิชชา รินลดาพงศ์สิริ | เจ้าพนักงานธุรการชำนาญงาน              | คณะทำงาน         |
| 4. | นางศิริพร กู้วัฒนะ             | นักวิชาการศึกษาปฏิบัติการ              | คณะทำงานและเลขาฯ |

**ตัวชี้วัดที่ 27** สถานศึกษามีการนำขยะมาใช้ประโยชน์ในรูปผลิตภัณฑ์และพลังงานเพื่อลดปริมาณขยะและมีการส่งเสริม การคัดแยกขยะในชุมชนเพื่อลดปริมาณคาร์บอนที่โรงเรียนและชุมชน

**ผู้กำกับตัวชี้วัด** นางอนุนาถ ชื่นจิตร์ รอง ผอ.สพป.นครปฐม เขต 1

**ผู้รับผิดชอบตัวชี้วัด** ประกอบด้วย

| 1. | นางสาวสุกฤตภัทร ใจรื่น         | ผู้อำนวยการกลุ่มส่งเสริมการจัดการศึกษา | ประธานคณะทำงาน   |
|----|--------------------------------|----------------------------------------|------------------|
| 2. | นางสาวสมพร ศรีวราสาสน์         | นักวิชาการศึกษาชำนาญการ                | คณะทำงาน         |
| 3. | นางสาวณัฏฐณิชชา รินลดาพงศ์สิริ | เจ้าพนักงานธุรการชำนาญงาน              | คณะทำงาน         |
| 4. | นางศิริพร กู้วัฒนะ             | นักวิชาการศึกษาปฏิบัติการ              | คณะทำงานและเลขาฯ |

/ ตัวชี้วัดที่ 28 ...

~ 7 ~

**ตัวชี้วัดที่ 28** สถานศึกษามีการบูรณาการเรื่องการจัดการขยะแบบมีส่วนร่วมและการนำขยะมาใช้ประโยชน์รวมทั้งสอดแทรก ในสาระการเรียนรู้ที่เกี่ยวข้อง

ผู้กำกับตัวชี้วัด นางอนุนาถ ชื่นจิตร รอง ผอ.สพป.นครปฐม เขต 1

**ผู้รับผิดชอบตัวชี้วัด** ประกอบด้วย

| 1. นางสาวสุกฤตภัทร ใจรื่น         | ผู้อำนวยการกลุ่มส่งเสริมการจัดการศึกษา | ประธานคณะทำงาน   |
|-----------------------------------|----------------------------------------|------------------|
| 2. นางสาวสมพร ศรีวราสาสน์         | นักวิชาการศึกษาชำนาญการ                | คณะทำงาน         |
| 3. นางสาวณัฏฐณิชชา รินลดาพงศ์สิริ | เจ้าพนักงานธุรการชำนาญงาน              | คณะทำงาน         |
| 4. นางศิริพร กู้วัฒนะ             | นักวิชาการศึกษาปฏิบัติการ              | คณะทำงานและเลขาฯ |

**ตัวชี้วัดที่ 29** นักเรียนเรียนรู้จากแหล่งเรียนรู้มีการขยายผลแหล่งเรียนรู้นักเรียน โรงเรียน ชุมชน เรียนรู้ด้านการลดใช้ พลังงาน การจัดการขยะและอนุรักษ์สิ่งแวดล้อม เพื่อเป็นแหล่งเรียนรู้ และตัวอย่างรูปแบบผลิตภัณฑ์ที่เป็นมิตรกับสิ่งแวดล้อม เช่น โรงงานอุตสาหกรรมสีเขียว ฯลฯ

| ผู้กำกับตัวชี้วัด        | นางอนุนาถ ชื่นจิต  | ร์ รอง ผอ.สพป.นครปฐม เขต 1             |                  |
|--------------------------|--------------------|----------------------------------------|------------------|
| ผู้รับผิดชอบตัวชื้วัด    | ประกอบด้วย         |                                        |                  |
| 1. นางสาวสุกฤต <i>ร์</i> | <b>ัทร ใจร</b> ื่น | ผู้อำนวยการกลุ่มส่งเสริมการจัดการศึกษา | ประธานคณะทำงาน   |
| 2. นางสาวสมพร            | ศรีวราสาสน์        | นักวิชาการศึกษาซำนาญการ                | คณะทำงาน         |
| 3. นางสาวณัฏฐณิ          | ชชา รินลดาพงศ์สิริ | เจ้าพนักงานธุรการชำนาญงาน              | คณะทำงาน         |
| 4. นางศิริพร กู้วัด      | มนะ                | นักวิชาการศึกษาปฏิบัติการ              | คณะทำงานและเลขาฯ |

**ตัวชี้วัดที่ 33** สำนักงานเขตพื้นที่การศึกษา สถานศึกษามีการปรับปรุงและพัฒนาบุคลากรและสถานที่ให้เป็นสำนักงาน สีเขียวต้นแบบ มีนโยบายการจัดซื้อจัดจ้างที่เป็นมิตรกับสิ่งแวดล้อมที่เอื้อต่อการเรียนรู้ของนักเรียนและชุมชน

| 1. | นายมิน  | ประ | ะจวบวัน   | รองๆ | ผอ.สพเ | ].นครปฐม | เขต | 1 |
|----|---------|-----|-----------|------|--------|----------|-----|---|
| 2. | นางอนุน | เาถ | ชื่นจิตร์ | รองๆ | ผอ.สพบ | .นครปฐม  | เขต | 1 |

#### **ผู้รับผิดชอบตัวชี้วัด** ประกอบด้วย

ผู้กำกับตัวซื้วัด

| 1. | นางวิไล เรียนทัพ       | ผู้อำนวยการกลุ่มอำนวยการ               | ประธานคณะทำงาน    |
|----|------------------------|----------------------------------------|-------------------|
| 2. | นางสาวสุกฤตภัทร ใจรื่น | ผู้อำนวยการกลุ่มส่งเสริมการจัดการศึกษา | รองประธานคณะทำงาน |
| 3. | นางเบญญพัฒน์ สุอมรา    | นักประชาสัมพันธ์ชำนาญการ               | คณะทำงาน          |
| 4. | นางสมใจ กายเย็น        | นักจัดการงานทั่วไปชำนาญการ             | คณะทำงาน          |
| 5. | นางอาภา กุลพสุมนต์     | นักทรัพยากรบุคคลชำนาญการ(ช่วยราชการ)   | คณะทำงานและเลขาฯ  |

#### นโยบายที่ 6 ด้านการปรับสมดุลและพัฒนาระบบการบริหารจัดการศึกษา

ตัวชี้วัดที่ 34 สถานศึกษาได้รับการกระจายอำนาจการบริหารจัดการศึกษาอย่างเป็นอิสระ

| ผ้กำกับตัวชี้วัด | 1. นายมิน | ประจวบวัน | รองๆ ผอ.สพเ | ).นครปรม เขต 1 |
|------------------|-----------|-----------|-------------|----------------|
| 0                |           | 1212      |             | d'il           |

2. นางสาวณัฏฐิกา ลิ้มเฉลิม รองฯ ผอ.สพป.นครปฐม เขต 1

3. นางอนุนาถ ชื่นจิตร์ รองฯ ผอ.สพป.นครปฐม เขต 1

~ 8 ~

#### ~9~

#### **ผู้รับผิดชอบตัวชี้วัด** ประกอบด้วย

| 1 | นางวิไล เรียนทัพ         | ผู้อำนวยการกลุ่มอำนวยการ             | ประธานคณะทำงาน   |
|---|--------------------------|--------------------------------------|------------------|
| 2 | ผู้อำนวยการกลุ่มทุกกลุ่ม |                                      | คณะทำงาน         |
| 3 | นางเบญญพัฒน์ สุอมรา      | นักประชาสัมพันธ์ชำนาญการ             | คณะทำงาน         |
| 4 | นางสมใจ กายเย็น          | นักจัดการงานทั่วไปชำนาญการ           | คณะทำงาน         |
| 5 | นางอาภา กุลพสุมนต์       | นักทรัพยากรบุคคลชำนาญการ(ช่วยราชการ) | คณะทำงานและเลขาๆ |

**ตัวชี้วัดที่ 36** สถานศึกษา สำนักงานเขตพื้นที่การศึกษา และสำนักงานส่วนกลางนำนวัตกรรม และเทคโนโลยีดิจิทัล (Digital Technology) มาใช้ในการบริหารจัดการและตัดสินใจ ทั้งระบบ

**ผู้กำกับตัวชี้วัด** 1. นางอนุนาถ ชื่นจิตร์ รองฯ ผอ.สพป.นครปฐม เขต 1

2. นายมิน ประจวบวัน รองฯ ผอ.สพป.นครปฐม เขต 1

3. นางสาวณัฏฐิกา ลิ้มเฉลิม รองฯ ผอ.สพป.นครปฐม เขต 1

#### **ผู้รับผิดชอบตัวชี้วัด** ประกอบด้วย

| 1. | นางสาวอุษา ใหญ่ไล้บาง    | ผู้อำนวยการกลุ่มส่งเสริมการจัดการศึกษาทางไกล | าฯ ประธานคณะทำงาน |
|----|--------------------------|----------------------------------------------|-------------------|
| 2. | นางจรรยาพร ยอดแก้ว       | ผู้อำนวยการกลุ่มนิเทศติดตามฯ                 | รองประธานคณะทำงาน |
| 3. | ผู้อำนวยการกลุ่มทุกกลุ่ม |                                              | คณะทำงาน          |
| 4. | นายหาญณรงค์ วิไลย์       | พนักงานพิมพ์ดีด                              | คณะทำงาน          |
| 5. | นายศุภโซค รองาม          | นักวิชาการคอมพิวเตอร์                        | คณะทำงานและเลขาฯ  |

**ตัวชี้วัดที่ 39** สถานศึกษาทุกแห่งและหน่วยงานในสังกัดมีระบบฐานข้อมูลสารสนเทศวิชาการ ผู้เรียน ครู บุคลากร ทางการศึกษา สถานศึกษา หน่วยงานในสังกัด

| ผู้กำกับตัวชี้วัด | 1. นางอนุนาถ ชื่นจิตร์ รองฯ ผอ.สพป.นครปฐม เขต 1 |  |
|-------------------|-------------------------------------------------|--|
|                   | 2. นายมิน ประจวบวัน รองฯ ผอ.สพป.นครปฐม เขต 1    |  |
|                   | 9 <sup>7</sup>                                  |  |

3. นางสาวณัฏฐิกา ลิ้มเฉลิม รองฯ ผอ.สพป.นครปฐม เขต 1

#### **ผู้รับผิดชอบตัวชี้วัด** ประกอบด้วย

| 1. นางสาวอุษา ใหญ่ไล้บาง                     | ผู้อำนวยการกลุ่มส่งเสริมการจัดการศึกษาทางไก | ลๆ ประธานคณะทำงาน |
|----------------------------------------------|---------------------------------------------|-------------------|
| 2. นางจรรยาพร ยอดแก้ว                        | ผู้อำนวยการกลุ่มนิเทศติดตามา                | รองประธานคณะทำงาน |
| <ol> <li>ผู้อำนวยการกลุ่มทุกกลุ่ม</li> </ol> |                                             | คณะทำงาน          |
| 4. นายหาญณรงค์ วิไลย์                        | พนักงานพิมพ์ดีด                             | คณะทำงาน          |
| 5. นายศุภโซค รองาม                           | นักวิชาการคอมพิวเตอร์                       | คณะทำงานและเลขาฯ  |

**ตัวชี้วัดที่ 40** สถานศึกษาทุกแห่งมีข้อมูลผู้เรียนรายบุคคลที่สามารถเชื่อมโยงกับข้อมูลต่างๆนำไปสู่การวิเคราะห์ เพื่อวางแผนการจัดการเรียนรู้สู่ผู้เรียนได้อย่างมีประสิทธิภาพ (Big Data Technology)

| ผู้กำกับตัวชี้วัด     | 1. นางอนุนาถ   | ชื่นจิตร์ รองฯ ผอ.สพป.นครปฐม เขต 1           |                   |
|-----------------------|----------------|----------------------------------------------|-------------------|
|                       | 2. นายมิน ปร   | ะจวบวัน รองฯ ผอ.สพป.นครปฐม เขต 1             |                   |
|                       | 3. นางสาวณัฏร์ | ฐิกา ลิ้มเฉลิม รองฯ ผอ.สพป.นครปฐม เขต 1      |                   |
| ผู้รับผิดชอบตัวชื้วัด | ประกอบด้วย     |                                              |                   |
| 1. นางสาวอุษา         | ใหญ่ไล้บาง     | ผู้อำนวยการกลุ่มส่งเสริมการจัดการศึกษาทางไกล | า ประธานคณะทำงาน  |
| 2. นางจรรยาพร         | ยอดแก้ว        | ผู้อำนวยการกลุ่มนิเทศติดตามฯ                 | รองประธานคณะทำงาน |

/ 3. ผู้อำนวยการ ...

คณะทำงาน 3. ผู้อำนวยการกลุ่มทุกกลุ่ม 4. นายหาญณรงค์ วิไลย์ พนักงานพิมพ์ดีด คณะทำงาน นักวิชาการคอมพิวเตอร์ 5. นายศุภโชค รองาม คณะทำงานและเลขาฯ

**ตัวชี้วัดที่ 41** สถานศึกษาสำนักงานเขตพื้นที่การศึกษา และสำนักงานส่วนกลางมีแพลตฟอร์มดิจิทัล (Digital Platform) เพื่อสนับสนนภารกิจด้านบริหารจัดการศึกษา

ผู้กำกับตัวชื้วัด 1. นางอนุนาถ ชื่นจิตร์ รองฯ ผอ.สพป.นครปฐม เขต 1 2. นายมิน ประจวบวัน รองฯ ผอ.สพป.นครปฐม เขต 1 3. นางสาวณัฏฐิกา ลิ้มเฉลิม รองฯ ผอ.สพป.นครปฐม เขต 1 ผู้รับผิดชอบตัวชื้วัด ประกอบด้วย ผู้อำนวยการกลุ่มส่งเสริมการจัดการศึกษาทางไกลฯ ประธานคณะทำงาน 1. นางสาวอุษา ใหญ่ไล้บาง 2. นางจรรยาพร ยอดแก้ว ผู้อำนวยการกลุ่มนิเทศติดตามๆ รองประธานคณะทำงาน คณะทำงาน 3. ผู้อำนวยการกลุ่มทุกกลุ่ม 4. นายหาญณรงค์ วิไลย์ พนักงานพิมพ์ดีด คณะทำงาน นักวิชาการคอมพิวเตอร์ คณะทำงานและเลขาฯ 5. นายศุภโชค รองาม

**ตัวชี้วัดที่ 42** สถานศึกษาทุกแห่งมีระบบข้อมูลสารสนเทศที่สามารถใช้ในการวางแผนการจัดการศึกษาได้อย่างมี ประสิทธิภาพ

| ผู้กำกับตัวชี้วัด                   | 1. นางอนุนาถ   | ชื่นจิตร์ รองฯ ผอ.สพป.นครปฐม เขต 1           |                   |
|-------------------------------------|----------------|----------------------------------------------|-------------------|
|                                     | 2. นายมิน ปร   | ะจวบวัน รองฯ ผอ.สพป.นครปฐม เขต 1             |                   |
|                                     | 3. นางสาวณัฏร์ | ฐิกา ลิ้มเฉลิม รองฯ ผอ.สพป.นครปฐม เขต 1      |                   |
| ผู้รับผิดชอบตัวชี้วัด               | ประกอบด้วย     |                                              |                   |
| 1. นางสาวอุษา ใ                     | หญ่ไล้บาง      | ผู้อำนวยการกลุ่มส่งเสริมการจัดการศึกษาทางไกล | าฯ ประธานคณะทำงาน |
| 2. นางจรรยาพร                       | ยอดแก้ว        | ผู้อำนวยการกลุ่มนิเทศติดตามฯ                 | รองประธานคณะทำงาน |
| <ol> <li>ผู้อำนวยการกลุ่</li> </ol> | ຸ່ມທຸกกลุ่ม    |                                              | คณะทำงาน          |
| 4. นายหาญณรงค์                      | วิไลย์         | พนักงานพิมพ์ดีด                              | คณะทำงาน          |
| 5. นายศุภโชค รอ                     | วงาม           | นักวิชาการคอมพิวเตอร์                        | คณะทำงานและเลขาฯ  |
|                                     |                |                                              |                   |

ทั้งนี้ ตั้งแต่บัดนี้เป็นต้นไป

สั่ง ณ วันที่ 8 พฤษภาคม พ.ศ. 2563

(นายไพทูรย์ อรุณศรีประดิษฐ์) ผู้อำนวยการสำนักงานเขตพื้นที่การศึกษาประถมศึกษานครปฐม เขต 🔍

~ 10 ~

| รายละเอียดตัวชี้วัดตามแยบปฏิบัติราชการสำบัญงานคณะกรรบการการสึกษาขั้นพื้นธาน    |
|--------------------------------------------------------------------------------|
| า เวยอะกวงผลาว างผลาชกาหาว่า กลา เวนา เอนาหนา เหล่าจากา เวนาเอนเนล เวนพหรื่า ห |
| สำนัก เกม และหนึ่ง เชื่อการสีการเกม ไรของเสีกระเกม กระโรง และ 1                |
| สานกัง ในเขตพนพการศกษาบระเมศกษานครบฐม เขต 1                                    |

| สูท  | ชื่อตัวขี้วัด/ประเด็นการพิจารณา                                                                                                    | ชื่อตัวซี้วัด/ประเด็นการพิจารณา การติดตาม การรายงาน      |                       | ผู้รายงาน    | หมายเหตุ                              |                                                                                                    |
|------|----------------------------------------------------------------------------------------------------|----------------------------------------------------------|-----------------------|--------------|---------------------------------------|----------------------------------------------------------------------------------------------------|
| ສ່ວນ | <br>เที่ 1 ตัวพี้วัดตามแผบปภิงัติราชการ ประจำปีงบประมาณ พ.ศ. 2563                                                                                                    | U 92199 M                                                | วอกม 1                | วยบท 2       | 61                                    | 1                                                                                                    |
| นโย  | บายที่ 1 ด้านการจัดการศึกษาเพื่อความมั่นคงของมนุษย์และของชาติ                                                                                                    |                                                          |                       |              |                                       |                                                                                                    |
| 1    | ร้อยละของผู้เรียนที่มีพฤติกรรมที่แสดงออกถึงความรักในสถาบันหลักของซาติ ยึดมั่น<br>การปกครองระบอบประชาธิปไตยอันมีพระมหากษัตริย์ทรงเป็นประมข                                                                                                    | ติดตามร่วมกับ<br>ตัวซี้วัดที่ 2                          | <ul> <li>✓</li> </ul> |              | กลุ่มนิเทศฯ                           | ตัวซี้วัดที่ 1 และ 2 ใช้ข้อมูลร่วมกับ มาตรฐานที่ 3<br>ตัวบ่งขี้ที่ 3 ประเด็นพิจารณาที่ 4 ผลการประเมิน |
| 2    | ร้อยละของผู้เรียนที่มีพฤติกรรมที่แสดงออกถึงการมีทัศนคติที่ดีต่อบ้านเมือง มีหลักคิด<br>ที่ถูกต้องเป็นพลเมืองดีของชาติ มีคุณธรรม จริยธรรม มีค่านิยมที่พึงประสงค์ มี<br>คุณธรรม อัตลักษณ์ มีจิตสาธารณะ มีจิตอาสา รับผิดชอบต่อครอบครัว ผู้อื่น และ<br>สังคมโดยรวม ชื่อสัตย์ สุจริต มัธยัสถ์ อดออม โอบอ้อมอารี มีวินัย และรักษาศีลธรรม | ติดตามและ<br>ประเมินผล<br>ระดับคุณภาพ                    | ~                     |              | กลุ่มนิเทศา                           | คุณลักษณะอันพึงประสงค์ตามหลักสูตรแกนกลาง<br>การศึกษาขั้นพื้นฐาน พุทธศักราช 2551                       |
| 3    | ร้อยละของผู้เรียนมีความรู้ ความเข้าใจ และมีความพร้อมสามารถรับมือกับ<br>ภัยคุกคามทุกรูปแบบที่มีผลกระทบต่อความมั่นคง เช่น ภัยจากยาเสพติด<br>ความรุนแรง การคุกคามในชีวิตและทรัพย์สิน การค้ามนุษย์ อาชญากรรม ไซเบอร์<br>และภัยพิบัติต่าง ๆ เป็นต้น                                                                                    | ติดตามและ<br>ประเมินเทียบ<br>ค่าเป้าหมาย<br>(ร้อยละ 100) |                       | ~            | กลุ่มส่งเสริมๆ                        |                                                                                                    |
| 4    | ร้อยละของผู้เรียนในเขตพัฒนาพิเศษเฉพาะกิจจังหวัดชายแดนภาคใต้ได้รับ<br>โอกาส และการพัฒนาอย่างเต็มศักยภาพ และมีคุณภาพสอดคล้องกับบริบท<br>ของพื้นที่                                                                                                    |                                                          | สพทไ                  | 🗸            | ส่วนกลาง<br>ศพก.จชต.<br>ปันแบบติดตาบๆ |                                                                                                    |
| 5    | ร้อยละของผู้เรียนในเขตพื้นที่เฉพาะกลุ่มชาติพันธุ์ กลุ่มผู้ด้อยโอกาส และกลุ่ม<br>ที่อยู่ในพื้นที่ห่างไกลทุรกันดาร เช่น พื้นที่สูง ชายแดน ชายฝั่งทะเล และเกาะแก่ง<br>ได้รับการบริการด้านการศึกษาขั้นพื้นฐานที่มีคุณภาพ และเหมาะสมตรงตามความ<br>ต้องการ สอดคล้องกับบริบทของพื้นที่                                                   |                                                          | สพท. ไ                | ม่ต้องรายงาา | ส่วนกลาง<br>(สนผ.)<br>เในแบบติดตามฯ   |                                                                                                    |
| 6    | จำนวนสถานศึกษาที่น้อมนำพระบรมราโซบายด้านการศึกษาของ<br>พระบาทสมเด็จพระปรเมนทรรามาธิบดีศรีสินทร มหาวชิราลงกรณๆ<br>พระวชิรเกล้าเจ้าอยู่หัว และหลักปรัชญาของเศรษฐกิจพอเพียง ไปพัฒนา<br>ผู้เรียนให้มีคุณลักษณะอันพึงประสงค์ตามที่กำหนดได้อย่างมีประสิทธิภาพ                                                                           | ติดตามและ<br>ประเมินผล<br>ระดับคุณภาพ                    |                       | ×            | กลุ่มนิเทศา                           |                                                                                                    |
| 7    | จำนวนสถานศึกษาที่จัดบรรยากาศสิ่งแวดล้อม และจัดกิจกรรมการเรียนรู้<br>ให้ผู้เรียนแสดงออกถึงความรักในสถาบันหลักของซาติ ยึดมั่นการปกครอง<br>ระบอบประชาธิปไตยอันมีพระมหากษัตริย์ทรงเป็นประมุข มีทัศคติที่ดี<br>ต่อบ้านเมือง มีหลักคิดที่ถูกต้อง เป็นพลเมืองดีของชาติ มีคุณธรรม จริยธรรม                                                | ติดตามร่วมกับ<br>ตัวชี้วัดที่ 6                          |                       | ~            | กลุ่มนิเทศา                           |                                                                                                    |

| 4  | al v वें v , । द                                                           | การติดตาม     | การร                  | ายงาน                 | v                |                                                 |
|----|----------------------------------------------------------------------------|---------------|-----------------------|-----------------------|------------------|-------------------------------------------------|
| ท  | ชอตวชวด/ประเดนการพจารณา                                                    | ประเมิน       | รอบที่ 1              | รอบที่ 2              | ผูรายงาน         | หมายเหตุ                                        |
|    | นโยบายที่2 ด้านการจัดการศึกษาเพื่อเพิ่มความสามารถในการแข่งขันของประเทศ     |               |                       |                       |                  |                                                 |
| 8  | จำนวนผู้เรียนมีความเป็นเลิศทางด้านวิชาการ มีทักษะความรู้ที่สอดคล้อง        | ติดตามร่วมกับ |                       | <ul> <li>✓</li> </ul> | กลุ่มส่งเสริมฯ/  | ใช้ข้อมูลผลการดำเนินงานร่วมกับมาตรฐานที่ 3      |
|    | กับทักษะที่จำเป็นในศตวรรษที่ 21                                            | มาตรฐาน สพท   |                       |                       | กลุ่มนิเทศฯ      | ตัวบ่งซี้ที่ 4 ประเด็นการพิจารณาที่ 4           |
| -  |                                                                            |               | -                     |                       |                  | ประเด็นย่อยที่ 4.3 เด็กที่มีความสามารถพิเศษ     |
| 9  | ผู้เรียนระดับมัธยมศึกษาผ่านการประเมินสมรรถนะที่จำเป็นด้านการรู้เรื่อง      | ติดตามและ     |                       | <ul> <li>✓</li> </ul> | ส่วนกลาง         |                                                 |
|    | การอ่าน (Reading Literacy) ด้านการรู้เรื่องคณิตศาสตร์ (Mathematical        | ประเมินผล     |                       |                       | (ศูนย์PISA สทศ.) |                                                 |
|    | Literacy) และด้านการรู้เรื่องวิทยาศาสตร์ (Scientific Literacy)             | ระดับคุณภาพ   |                       |                       | และ สพท.         |                                                 |
| -4 | ตามแนวทางการประเมิน PISA                                                   | 1000 10 10000 |                       |                       | กลุ่มนิเทศ       |                                                 |
| 10 | ร้อยละของผู้เรียนที่มีศักยภาพได้รับโอกาสเข้าสู่เวทีการแข่งขันระดับนานาซาติ | ติดตามร่วมกับ |                       | ✓                     | กลุ่มส่งเสริมฯ   | ใช้ข้อมูลผลการดำเนินงานร่วมกับมาตรฐานที่ 3      |
|    |                                                                            | ตัวชีวัดที่ 8 |                       |                       |                  | ตัวบ่งซีที่ 4 ประเด็นการพิจารณาที่ 4            |
|    |                                                                            |               |                       |                       |                  | ประเด็นย่อยที่ 4.3 เด็กที่มีความสามารถพิเศษ และ |
|    |                                                                            | ۵.            | 21                    |                       |                  | ส่วนกลาง                                        |
|    | นโยบายที่3 ด้านการพัฒนาและสร้างเสริมศักยภาพของทรัพยากรมนุษย์               | I             | ŀ.                    | -                     |                  |                                                 |
| 11 | ผู้เรียนทุกระดับมีสมรรถนะสำคัญตามหลักสูตร มีทักษะการเรียนรู้ในศตวรรษที่ 21 | ติดตามและ     |                       | <ul> <li>✓</li> </ul> | กลุ่มนิเทศ       |                                                 |
|    | (3R8C)                                                                     | ประเมินผล     |                       |                       |                  |                                                 |
|    | N                                                                          | ระดับคุณภาพ   |                       |                       |                  |                                                 |
| 12 | ร้อยละของผู้เรียนชั้นประถมศึกษาปีที่ 3 ที่มีคะแนนผลการทดสอบ                | ติดตามและ     | <ul> <li>✓</li> </ul> |                       | กลุ่มนิเทศฯ      | ใช้ข้อมูลผลการดำเนินงานร่วมกับมาตรฐานที่ 3      |
|    | ความสามารถพื้นฐานระดับซาติ (NT) ผ่านเกณฑ์ที่กำหนด                          | ประเมินผล     |                       |                       |                  | ตัวบ่งซีที่ 3 ประเด็นการพิจารณาที่ 2            |
|    |                                                                            | ระดับคุณภาพ   |                       |                       |                  | ผลการทดสอบความสามารถพื้นฐานของผู้เรียน          |
|    |                                                                            |               |                       |                       |                  | ระดับซาติ (NT)                                  |
| 13 | ร้อยละของผู้เรียนที่มีคะแนนผลการทดสอบทางการศึกษาระดับซาติ                  | ติดตามและ     | <ul> <li>✓</li> </ul> |                       | กลุ่มนิเทศฯ      |                                                 |
|    | ขั้นพื้นฐาน (O-NET) มากกว่าร้อยละ 50 ในแต่ละวิชาเพิ่มขึ้นจาก               | ประเมินผล     |                       |                       |                  |                                                 |
|    | ปีการศึกษาที่ผ่านมา                                                        | ระดับคุณภาพ   |                       |                       |                  |                                                 |
|    |                                                                            |               |                       |                       |                  |                                                 |

| ~ | 3 | ~ |  |
|---|---|---|--|
|   | ~ |   |  |

| a   |                                                                                                    | การติดตาม               | การรายงาน                                |                       | การรายงาน             |                                                                                  | ນ້ອງແມ່ງ | หมายเหตุ |
|-----|----------------------------------------------------------------------------------------------------|-------------------------|------------------------------------------|-----------------------|-----------------------|----------------------------------------------------------------------------------|----------|----------|
| NI. | 2014 10 22 MULI 2014 128 1                                                                                                    | ประเมิน                 | รอบที่ 1                                 | รอบที่ 2              | พิมองเห               |                                                                                  |          |          |
| 14  | ร้อยละผู้เรียนที่จบการศึกษาชั้นประถมศึกษาปีที่ 6 ชั้นมัธยมศึกษาปีที่ 3                                                                               | ติดตามและ               |                                          | <ul> <li>✓</li> </ul> | กลุ่มส่งเสริมฯ/       |                                                                                  |          |          |
|     | ชั้นมัธยมศึกษาปีที่ 6 มีทักษะการเรียนรู้ที่เชื่อมโยงสู่อาชีพและการมีงานทำ                                                                            | ประเมินผล               |                                          |                       | กลุ่มนิเทศฯ           |                                                                                  |          |          |
|     | ตามความถนัด และความต้องการของตนเอง มีทักษะอาซีพที่สอดคล้อง                                                                                           | ระดับคุณภาพ             |                                          |                       |                       |                                                                                  |          |          |
|     | กับความต้องการของประเทศ วางแผนชีวิตและวางแผนทางการเงิน                                                                                               |                         |                                          |                       |                       |                                                                                  |          |          |
|     | ที่เหมาะสมและนำไปปฏิบัติได้                                                                                                    |                         |                                          |                       |                       |                                                                                  |          |          |
|     |                                                                                                    |                         |                                          |                       |                       |                                                                                  |          |          |
| 15  | ม้เรียงขององเมื่อการแห่งเราะถาใจเกาะกำระสักก สางกรุกก็กระสักการใจเสียงเง                                                                             | กิดกามร่วมดับ           |                                          |                       | กามในสุข              | ให้ข้างเวลาวอกรด้าเมืองเรางเรื่องเชื้อเชื้อชื่อ 11                               |          |          |
| 15  | พระอเลทุกการมหากเชื้อการเมืองหนึ่ง และการทำงาง รัก การการกล้างจากเรื่องกาม<br>ได้อย่างมีความสุข มีความเมืองหนึ่งและกร้านความคิด สามารถทำงางเรื่องกับ | ตัวสี้วัดที่ 11         |                                          |                       | LICIAI 199 MILL I     | เป็รแข่งกระดับมีสบุรรณะสำคัญตามหลักสตร<br>เป็รแข่งกระดับมีสบุรรณะสำคัญตามหลักสตร |          |          |
|     | หองการ เกิดเป็น พระจากขั้นสูงการเรา เพิ่ม เป็นการเป็น เป็น เป็น เป็น เป็น เป็น เป็น เป็น                                                             | AL 9.0 9ALAL TT         |                                          |                       |                       | พระอาสห์การออกการเรา (5000)<br>มีข้อมหลวรเรียบเรา (5000)                         |          |          |
| 16  | พื้อหรุณ 11 เอรณยางแทนการกระองกระองกระองกลาย มาการกระอุปัญญี่<br>พื้อหรุณ 11 เอรณยางแทนการกระองกระองกระองกลาย มาการกระองกฎร์                         |                         |                                          |                       | odududeum/            | TNUASU DEPENDENTIAN ST (DUC)                                                     |          |          |
| 10  | ผู้เวยนทุกคนมศกยราวพนการจุขราวะของตนเองเหมสุขราวะทศ<br>สวนออก ถึงสุขราวะทศ                                                                           | ดเดเดเามแถะ             |                                          |                       | กลุ่มสงเสวมา/         |                                                                                  |          |          |
|     | น เท.เวยเพ.เวง ณาต่อถ.เงทฝ.ก.เทน์ ณหลด.เทว.เอย เอกเนต คดเข<br>-                                                                                      | บวะเมนผล                |                                          |                       | กลุ่มนเทคา            |                                                                                  |          |          |
|     | a a a                                                                                                    | วะดบคุณภาพ              |                                          | 1                     |                       |                                                                                  |          |          |
| 17  | ครู มการเบลยนบทบาทจาก "ครูผูสอน" เบน "Coach" ผูเหคาบรกษา                                                                                             | ตดตามและ                |                                          | Ý                     | กลุ่มนเทศฯ/           |                                                                                  |          |          |
|     | ขอเสนอแนะการเรยนรูหรอผูอานวยการการเรยนรู                                                                                                    | ประเมนเทยบ              |                                          |                       | กลุมพฒนาครูฯ          |                                                                                  |          |          |
|     |                                                                                                    | คาเปาหมาย               |                                          |                       |                       |                                                                                  |          |          |
|     | र वे. ४२ १ ४ ते व ते वेव व                                                                                                    | (รอยละ 50)              | 4 8                                      | a                     |                       |                                                                                  |          |          |
|     | นเยบายท 4 การสรางเอกาสเนการเขาถงบรการการศกษาทมคุณภาพ มมาตรฐานแ                                                                                       | เละการลดความเห <b>ล</b> | าอมลาทางก                                | าารศกษา               | 1.1.8                 |                                                                                  |          |          |
| 18  | ผู้เรยนทุกคนสามารถเขาเรยนเนสถานศกษาทมคุณภาพเบนมาตรฐาน                                                                                                | ตดตามและ                |                                          | × ×                   | กลุ่มสงเสรมๆ          |                                                                                  |          |          |
|     | เสมอกน                                                                                                    | <b>บระเมนผล</b>         |                                          |                       |                       |                                                                                  |          |          |
|     |                                                                                                    | ระดบคุณภาพ              |                                          |                       |                       |                                                                                  |          |          |
| 19  | ผู้เรียนทุกคนได้รับจัดสรรงบประมาณอุดหนุนอย่างเพียงพอ และเหมาะสม                                                                                      |                         |                                          | <ul> <li>✓</li> </ul> | ส่วนกลาง (สนผ.)       |                                                                                  |          |          |
|     | สอดคล้องกับสภาพข้อเท็จจริง โดยคำนึงถึงความจำเป็นตามสภาพพื้นที่                                                                                       |                         |                                          |                       | กลุ่มนโยบายและ        |                                                                                  |          |          |
|     | ภูมิศาสตร์ สภาพทางเศรษฐกิจ และที่ตั้งของสถานศึกษา และความต้องการ                                                                                     |                         | li li li li li li li li li li li li li l | 1.82                  | แผน                   |                                                                                  |          |          |
|     | จาเปนพเศษสาหรบผู้พิการ                                                                                                    |                         | <u>สพท. ไ</u> :                          | มตองรายงา             | <u>นในแบบติดตามๆ</u>  |                                                                                  |          |          |
| 20  | ผู้เรียนได้รับการสนับสนุน วัสดุ อุปกรณ์ และอุปกรณ์ดิจิทัล (Digital Device) เพื่อใช้                                                                  |                         |                                          | <ul> <li>✓</li> </ul> | ส่วนกลาง (สทร.)       |                                                                                  |          |          |
|     | เป็นเครื่องมือในการเรียนรู้อย่างเหมาะสม เพียงพอ                                                                                                    |                         |                                          |                       | กลุ่ม DLIC⊤           |                                                                                  |          |          |
|     |                                                                                                    |                         | <u>สพท. ไ</u> :                          | ม่ต้องรายงา           | <u>นในแบบติดตาม</u> ฯ |                                                                                  |          |          |
|     |                                                                                                    |                         | <u>สพท. เ</u>                            | <u>มตองรายงา</u>      | <u>นเนแบบตดตาม</u> ฯ  |                                                                                  |          |          |

| ~ | 4 | ~ |
|---|---|---|
|   |   |   |

| 4  | ชื่อตัวชี้วัด/ประเด็นการพิจารณา                                                 | การติดตาม       | การรา          | การรายงาน                                                                                                    |                 |                                                                |
|----|---------------------------------------------------------------------------------|-----------------|----------------|----------------------------------------------------------------------------------------------------|-----------------|----------------------------------------------------------------|
| ที |                                                                                 | ประเมิน         | รอบที่ 1       | รอบที่ 2                                                                                                    | ผู้รายงาน       | หมายเหตุ                                                       |
| 21 | ครูได้รับการสนับสนุน วัสดุ อุปกรณ์ และอุปกรณ์ดิจิทัล (Digital Device)           |                 | 2              | <ul> <li>✓</li> </ul>                                                                                                    | ส่วนกลาง (สทร.) |                                                                |
|    | เพื่อใช้เป็นเครื่องมือในการจัดกิจกรรมการเรียนรู้ให้แก่ผู้เรียน                  |                 | <u>สพท. ไม</u> | <u>สพท. ไม่ต้องรายงานในแบบติดตาม</u>                                                                                                    |                 |                                                                |
| 22 | สถานศึกษาได้รับการพัฒนาให้มีมาตรฐานอย่างเหมาะสมตามบริบท                         | ติดตามร่วมกับ   |                | ~                                                                                                    | กลุ่มนิเทศฯ     | ใช้ข้อมูลผลการดำเนินงานร่วมกับมาตรฐานที่ 3                     |
|    | ด้านประเภท ขนาด และพื้นที                                                       | มาตรฐาน สพท.    |                |                                                                                                    |                 | ตัวบ่งชีที่ 2 สถานศึกษามีคุณภาพตามมาตรฐาน                      |
|    |                                                                                 |                 |                |                                                                                                    |                 | การศึกษาปฐมวัยและการศึกษาขั้นพันฐาน เพื่อการ                   |
|    |                                                                                 |                 |                |                                                                                                    |                 | บระกันตุณภาพการศกษา (ระดบบฐมวย และระดบ<br>การศึกษาขั้นพื้นฐาน) |
| 23 | สถานศึกษานำเทคโนโลยีดิจิทัล (Digital Technology) มาใช้เป็นเครื่องมือ            | ติดตามและ       |                | <ul> <li>Image: A start of the start of the start of</li></ul> | กลุ่มนิเทศฯ/    |                                                                |
|    | ในการจัดกิจกรรมการเรียนรู้ให้แก่ผู้เรียนได้อย่างมีประสิทธิภาพ                   | ประเมินผล       |                |                                                                                                    | กลุ่ม DLIC⊤     |                                                                |
|    |                                                                                 | ระดับคุณภาพ     |                |                                                                                                    |                 |                                                                |
| 24 | สถานศึกษามีระบบการดูแลช่วยเหลือและคุ้มครองนักเรียนและการแนะแนว                  | ติดตามและ       |                | ~                                                                                                    | กลุ่มส่งเสริมฯ  |                                                                |
|    | ที่มีประสิทธิภาพ                                                                | ประเมินผล       |                |                                                                                                    |                 |                                                                |
|    |                                                                                 | ระดับคุณภาพ     | 19             |                                                                                                    |                 |                                                                |
| 25 | สถานศึกษาที่มีระบบฐานข้อมูลประชากรวัยเรียนและสามารถนำมาใช้                      |                 |                |                                                                                                    | ส่วนกลาง        |                                                                |
|    | ในการวางแผนจัดการเรียนรู้ให้แก่ผู้เรียนได้อย่างมีประสิทธิภาพ                    |                 |                |                                                                                                    | (สนก.)          |                                                                |
|    |                                                                                 |                 |                | . н                                                                                                    | กลุม DLK I      |                                                                |
|    |                                                                                 |                 |                | <u>สพท. เ</u>                                                                                                    | มตองรายงานเนแบบ | <u>มตดตามฯ</u>                                                 |
|    |                                                                                 |                 |                |                                                                                                    |                 |                                                                |
|    | นโยบายที่ 5 ด้านการจัดการศึกษาเพื่อพัฒนาคุณภาพชีวิตที่เป็นมิตรกับสิ่งแวดล้อม    |                 |                |                                                                                                    |                 |                                                                |
| 26 | สถานศึกษาในสังกัดมีนโยบายและจัดกิจกรรมให้ความรู้ ที่ถูกตองและสร้างจิตสำนึกด้าน  | ติดตามและ       |                | ~                                                                                                    | กลุ่มส่งเสริมฯ  |                                                                |
|    | การผลิตและบริโภคที่เป็นมิตรกับสิ่งแวดล้อมนำไปปฏิบัติใช้ที่บ้านและชุมชน เช่น การ | ประเมินผล       |                |                                                                                                    |                 |                                                                |
|    | ส่งเสริมอาซีพที่เป็นมิตรกับสิ่งแวดล้อม การลดใช้สารเคมีจากปุ๋ยและยาฆ่าแมลง ฯลฯ   | ระดับคุณภาพ     | -              |                                                                                                    |                 |                                                                |
| 27 | สถานศึกษามีการนำขยะมาใช้ประโยชน์ในรูปผลิตภัณฑ์และพลังงานเพื่อลดปริมาณ           | ติดตามร่วมกับ   |                | <ul> <li>Image: A start of the start of the start of</li></ul> | กลุ่มส่งเสริมฯ  | ใช้ข้อมูลผลการดำเนินงานร่วมกับ ตัวชี้วัดที่ 26                 |
|    | ขยะ และมีการส่งเสริมการคัดแยกขยะในชุมชนเพื่อลดปริมาณคาร์บอนที่โรงเรียน          | ตัวซี้วัดที่ 26 |                |                                                                                                    |                 |                                                                |
|    | และสุมชน                                                                        |                 |                |                                                                                                    |                 | 97                                                             |
| 28 | สถานศึกษามีการบูรณาการเรื่องการจัดการขยะแบบมีส่วนร่วมและการนำ                   | ติดตามร่วมกับ   |                | 1                                                                                                    | กลุ่มส่งเสริมฯ  | ใช้ข้อมูลผลการดำเนินงานร่วมกับ ตัวชี้วัดที่ 26                 |
|    | ขยะมาใช้ประโยชน์ รวมทั้งสอดแทรกในสาระการเรียนรู้ที่เกี่ยวข้อง                   | ตัวชี้วัดที่ 26 |                |                                                                                                    |                 |                                                                |

| 4  | a v a v                                                                                                  | การติดตาม       | การรา    | ายงาน                 | v                        | หมายเหตุ                                       |
|----|----------------------------------------------------------------------------------------------------|-----------------|----------|-----------------------|--------------------------|------------------------------------------------|
| ท  | ชอตวชวด/ประเดนการพจารณา                                                                                  | ประเมิน         | รอบที่ 1 | รอบที่ 2              | ผูรายงาน                 |                                                |
| 29 | นักเรียนเรียนรู้จากแหล่งเรียนรู้ มีการขยายผลแหล่งเรียนรู้ นักเรียน โรงเรียน ซุมซน                        | ติดตามร่วมกับ   |          | ✓                     | กลุ่มส่งเสริมฯ           | ใช้ข้อมูลผลการดำเนินงานร่วมกับ ตัวชี้วัดที่ 26 |
|    | เรียนรู้ด้านการลดใช้พลังงาน การจัดการขยะและอนุรักษ์สิ่งแวดล้อม                                           | ตัวซี้วัดที่ 26 |          |                       |                          |                                                |
|    | เพื่อเป็นแหล่งเรียนรู้ และตัวอย่างรูปแบบผลิตภัณฑ์ที่เป็นมิตรกับสิ่งแวดล้อม เช่น                          |                 |          |                       |                          |                                                |
|    | โรงงานอุตสาหกรรมสีเขียว ฯลฯ                                                                              |                 | -        |                       |                          |                                                |
| 30 | นักเรียน สถานศึกษา มีการเก็บข้อมูลเปรียบเทียบการลดปริมาณคาร์บอน-                                         | ไม่ติดตาม และ   |          |                       | กลุ่มส่งเสริมฯ           |                                                |
|    | ไดออกไซต์ ในการดำเนินกิจกรรมประจำวันในสถานศึกษาและที่บ้าน                                                | ไม่ประเมินผล    |          | สพท.                  | <u>ไม่ต้องรายงานในแบ</u> | <u>บบติดตามฯ</u>                               |
|    | และข้อมูลของ Carbon Footprint ในรูปแบบ QR CODE และ Paper less                                            |                 |          |                       |                          |                                                |
| 31 | ครู มีความคิดสร้างสรรค์ สามารถพัฒนาสื่อนวัตกรรม และดำเนินการ                                             | ไม่ติดตาม และ   |          |                       | กลุ่มพัฒนาครูฯ           |                                                |
|    | จัดทำงานวิจัยด้านการสร้างสำนึกด้านการผลิตและบริโภคที่เป็นมิตร                                            | ไม่ประเมินผล    |          |                       | ¥                        |                                                |
|    | กับสิ่งแวดล้อมได้                                                                                        |                 |          | <u>สพท.</u>           | <u>ไม่ต้องรายงานในแบ</u> | <u>มบติดตามๆ</u>                               |
| 32 | ครู และนักเรียนสามารถนำสื่อนวัตกรรมที่ผ่านกระบวนการคิดมาประยุกต์ใช้                                      | ไม่ติดตาม และ   |          |                       | กลุ่มพัฒนาครูฯ           |                                                |
|    | ในโรงเรียนการจัดการเรียนรู้ และประยุกต์ใช้ในชีวิตประจำวันและซุมซนได้                                     | ไม่ประเมินผล    |          |                       | 4.เย. จ.                 |                                                |
|    | ตามแนวทาง Thailand 4.0                                                                                   |                 |          | <u>สพท.</u>           | <u>เมตองรายงานเนแบ</u>   | <u>มบตดตามๆ</u>                                |
| 33 | สำนักงานเขตพื้นที่การศึกษา สถานศึกษามีการปรับปรุงและพัฒนาบุคลากร                                         | ติดตามผล        |          |                       | ส่วนกลาง (สนก.)          |                                                |
|    | และสถานที่ให้เป็นสำนักงานสีเขียวต้นแบบมีนโยบายการจัดซื้อจัดจ้างที่เป็น                                   | จาก สนก.        |          |                       | กลุ่มอำนวยการ/           |                                                |
|    | มิตรกับสิ่งแวดล้อมที่เอือต่อการเรียนรู้ของนักเรียนและชุมชน                                               |                 |          | N                     | กลุ่มส่งเสริมๆ           |                                                |
|    |                                                                                                    |                 |          | <u>สพท.</u>           | <u>ไม่ต้องรายงานในแบ</u> | <u>มบติดตามๆ</u>                               |
|    | นโยบายที่ 6 ด้านการปรับสมดุลและพัฒนาระบบการบริหารจัดการศึกษา                                             |                 |          | 1 2                   |                          |                                                |
| 34 | สถานศึกษาได้รับการกระจายอำนาจการบริหารจัดการศึกษาอย่างเป็นอิสระ                                          | ติดตามและ       |          | <ul> <li>✓</li> </ul> | สพท.                     |                                                |
|    |                                                                                                    | ประเมินเทียบ    |          |                       | กลุ่มอ้านวยการ           |                                                |
|    |                                                                                                    | คาเปาหมาย       |          |                       | และทุกกลุม               |                                                |
|    |                                                                                                    | (30892 100)     |          | <u>สพท.</u>           | ไม่ต้องรายงานในแง        | <u>บบติดตามๆ</u>                               |
| 35 | สถานศึกษาสำนักงานเขตพื้นที่การศึกษา และสำนักงานส่วนกลาง ได้รับ                                           | ไม่ติดตาม และ   |          |                       | กลุ่มอำนวยการ/           |                                                |
|    | การพัฒนาให้เป็นหน่วยงานที่มีความทันสมัย ยึดหยุ่น คล่องตัวสูง พร้อมที่จะ                                  | ไม่ประเมินผล    |          |                       | กลุ่ม DLIC⊤              |                                                |
|    | ปรบตวเหทนตอการเปลยนแปลงของเลกอยูตลอดเวลา เป็นหน่วยงานที่มี                                               |                 |          |                       |                          |                                                |
|    | ทนาทสนบสนุน สงเสรม ตรวงสอบ ติตตาม เพยเทสถานๆกษาสามารถ<br>ฉัดการศึกษาได้ฉย่างบีประสิทธิกาพครอบคอบทุกต่ำบอ |                 |          |                       |                          |                                                |
|    |                                                                                                    |                 |          | <u>สพท</u> .          | <u>ไม่ต้องรายงานในแบ</u> | <u>บบติดตามๆ</u>                               |

| đ  | ชื่อตัวชี้วัด/ประเด็นการพิจารณา                                                                      | การติดตาม       | การร     | ายงาน                 | <u>ع</u>                 | หมายเหตุ                                                         |
|----|----------------------------------------------------------------------------------------------------|-----------------|----------|-----------------------|--------------------------|------------------------------------------------------------------|
| ۶N |                                                                                                    | ประเมิน         | รอบที่ 1 | รอบที่ 2              | ผูรายงาน                 |                                                                  |
| 36 | สถานศึกษา สำนักงานเขตพื้นที่การศึกษา และสำนักงานส่วนกลาง                                             | ติดตามร่วมกับ   |          | ~                     | กลุ่ม DLICT/             | ใช้ข้อมูลผลการดำเนินงานร่วมกับมาตรฐานที่ 1                       |
|    | น้ำนวัตกรรม และเทคโนโลยีดิจิทัล (Digital Technology) มาใช้ใน<br>อารมชิมกรร้องอรแอนซัอซิมไอ นั้งระเนน | มาตรฐาน สพท.    |          |                       | กลุ่มนิเทศฯ/             | ตัวบังซีที่ 1 ประเด็นการพิจารณาที่ 4 การสร้างหรือ                |
|    | นาวกวนาวงณาวแขะผผุณทาง หมวะกก                                                                        |                 |          |                       | พุกกลุ่ม                 | บระอุกทเซนวตกรรม เทคเนเลย รูบแบบเนการ<br>บริหารและการจัดการศึกษา |
| 37 | สถานศึกษาและหน่วยงานในสังกัดทุกระดับมีความโปร่งใส ปลอดการทุจริต                                      |                 | Ω.       |                       | ส่วนกลาง                 |                                                                  |
|    | และประพฤติมิชอบ บริหารจัดการตามหลักธรรมาภิบาล                                                        |                 |          |                       | (สนก)                    |                                                                  |
|    |                                                                                                    |                 |          |                       | กลุ่มอำนวยการ/           |                                                                  |
|    |                                                                                                    |                 |          |                       | กลุ่มนิเทศฯ              |                                                                  |
|    |                                                                                                    |                 |          | <u>สพท</u>            | <u>ไม่ต้องรายงานในแบ</u> | <u>บบติดตามๆ</u>                                                 |
| 38 | สถานศึกษา หน่วยงานในสังกัด ทุกระดับ ผ่านการประเมินคุณธรรมและความโปร่งใส่ใน                           |                 |          |                       | กลุ่มอำนวยการ/           |                                                                  |
|    | การดำเนินงานของหน่วยงานภาครัฐ (Integrity & Transparency Assessment : ITA)                            |                 |          |                       | กลุ่มนิเทศฯ              |                                                                  |
|    |                                                                                                    |                 |          | <u>สพท.</u>           | ไม่ต้องรายงานในแบ        | <u>บบติดตามฯ</u>                                                 |
| 39 | สถานศึกษาทุกแห่งและหน่วยงานในสังกัดมีระบบฐานข้อมูลสารสนเทศ                                           | ติดตามร่วมกับ   |          | ✓                     | กลุ่ม DLICT/             | ใช้ข้อมูลร่วมกับตัวซี้วัดที่ 42                                  |
| 9  | วิซาการ ผู้เรียน ครู บุคลากรทางการศึกษา สถานศึกษา หน่วยงานในสังกัด                                   | ตัวชี้วัดที่ 42 |          |                       | กลุ่มนิเทศฯ/             | -                                                                |
| 40 | สถานศึกษาทุกแห่งมีข้อมูลผู้เรียนรายบุคคลที่สามารถเชื่อมโยงกับข้อมูลต่าง ๆ                            | ติดตามร่วมกับ   |          | <ul> <li>✓</li> </ul> | ทุกกลุ่ม                 |                                                                  |
|    | นำไปสู่การวิเคราะห์เพื่อวางแผนการจัดการเรียนรู้สู่ผู้เรียนได้อย่างมี                                 | ตัวซี้วัดที่ 42 |          |                       | 724 1944                 |                                                                  |
|    | ประสิทธิภาพ (Big Data Technology)                                                                    |                 |          |                       |                          |                                                                  |
| 41 | สถานศึกษา สำนักงานเขตพื้นที่การศึกษา และสำนักงานส่วนกลาง                                             | ติดตามและ       |          | ✓                     |                          |                                                                  |
|    | มีแพลตฟอร์มดิจิทัล (Digital Platform) เพื่อสนับสนุนภารกิจด้านบริหาร                                  | ประเมินผล       |          |                       |                          |                                                                  |
|    | จัดการศึกษา                                                                                          | ระดับคุณภาพ     |          |                       |                          |                                                                  |
| 42 | สถานศึกษาทุกแห่งมีระบบข้อมูลสารสนเทศที่สามารถใช้ในการวางแผน                                          | ติดตามและ       |          | 1                     |                          |                                                                  |
|    | การจัดการศึกษาได้อย่างมีประสิทธิภาพ                                                                  | ประเมินผล       |          |                       |                          |                                                                  |
|    |                                                                                                    | ระดับคณภาพ      |          |                       |                          |                                                                  |